# D-Link Certified Engineer – Switch Hands-On Laboratory Exercise Sheets

| Module Number | Торіс                                             |
|---------------|---------------------------------------------------|
| Lab Module 1  | Basic Switch Commands                             |
| Lab Module 2  | Upgrade Switch Firmware Commands                  |
| Lab Module 3  | Stacking Commands (for xStack only)               |
| Lab Module 4  | Spanning Tree Protocol Commands (STP, RSTP, MSTP) |
| Lab Module 5  | Link Aggregation 802.3ad Commands                 |
| Lab Module 6  | Port-Based and 802.1q VLAN Commands               |
| Lab Module 7  | Asymmetric VLAN and Traffic Segmentation Commands |
| Lab Module 8  | Port Mirroring Commands                           |
| Lab Module 9  | Port Security Commands                            |
| Lab Module 10 | Static Route Commands                             |
| Lab Module 11 | RIPv1 and RIPv2 Commands                          |
| Lab Module 12 | Open Shortest Path First Commands                 |
| Lab Module 13 | Virtual Router Redundancy Protocol Commands       |

### Lab Module 1 – Basic Switch Commands

D-Link Switches can be managed through Serial Port, Telnet and Web-interface. The Command-Line-Interface (CLI) can be used to configure and managed the switches via serial port and telnet interfaces.

For the entire Lab Exercises, we will focus on the use of Command-Line-Interface to achieve the configuration of various features.

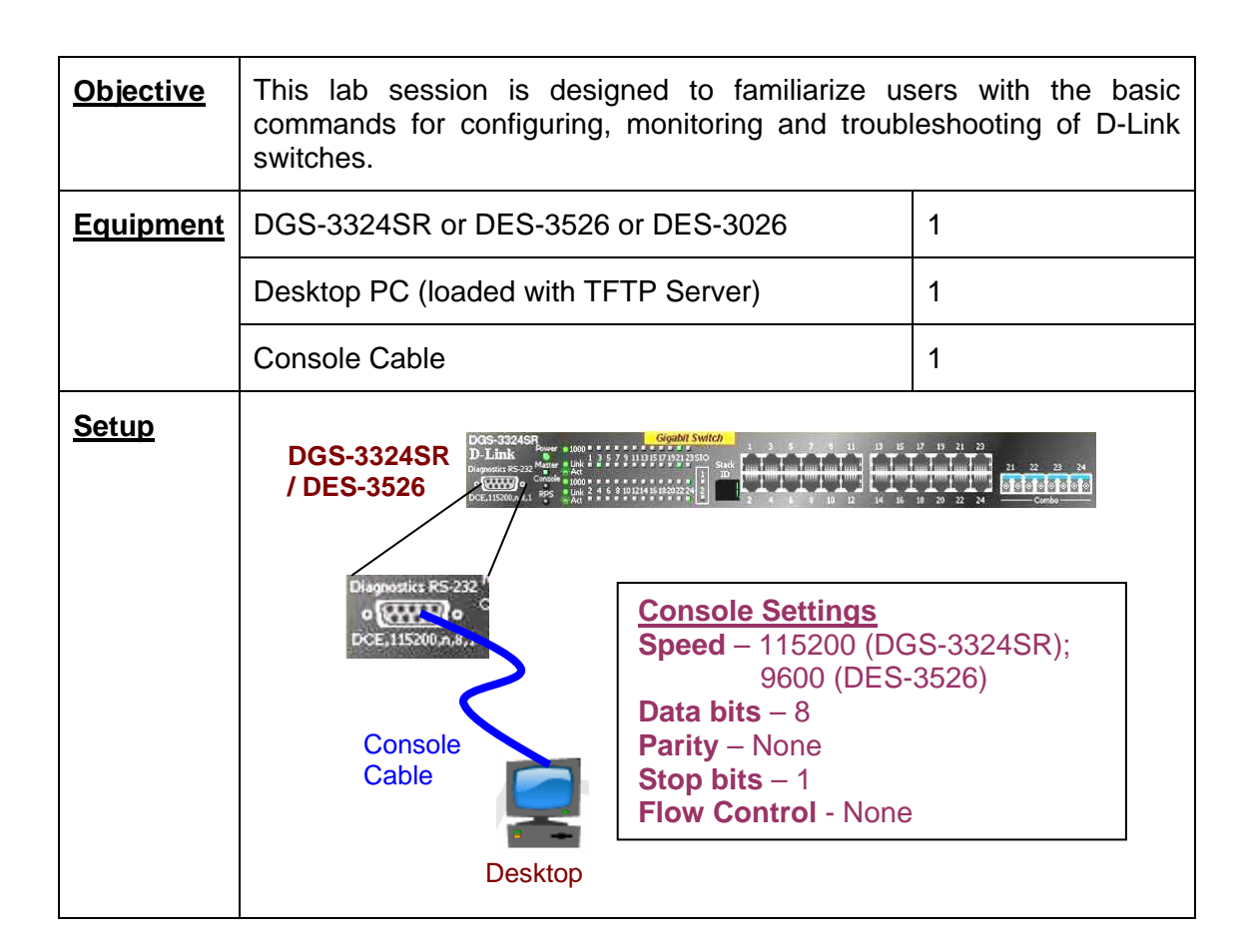

| DGS-3324SR / DES-3526 Configuration |                                                                                                    |
|-------------------------------------|----------------------------------------------------------------------------------------------------|
| Default IP Address                  | 10.90.90/8                                                                                                    |
| Change IP Address                   | config ipif System vlan default ipaddress 10.1.1.10/8                                                                                                    |
| Verify Configuration                | show switch                                                                                                    |
| Reset to Default Settings           | reset config                                                                                                    |
|                                     | All the factory default settings are restored on the switch including IP address, user accounts and the switch history log. The switch will not save or reboot. |

|                                                          | OR                                                                                                    |
|----------------------------------------------------------|----------------------------------------------------------------------------------------------------|
|                                                          | reset system                                                                                                    |
|                                                          | All the factory default settings are restored on the switch<br>except IP address, user accounts and the switch history<br>log. The switch will not save or reboot. |
| Reboot the Switch                                        | reboot                                                                                                    |
| Save changes in<br>configuration to non-<br>volatile RAM | save                                                                                                    |

# Lab Module 2 – Upgrade Switch Firmware Commands

Upgrading of firmware and bootrom may be necessary at times when new features are available and bug-fixes are required.

| <u>Objective</u> | This lab session is designed to allow user to have a the firmware and bootrom is to be upgraded.                     | a better grasp of how     |
|------------------|----------------------------------------------------------------------------------------------------|---------------------------|
| Equipment        | DGS-3324SR or DES-3526 or DES-3026                                                                                   | 1                         |
|                  | Desktop PC (loaded with TFTP Server)                                                                                 | 1                         |
|                  | Console Cable                                                                                                    | 1                         |
|                  | Ethernet Cable                                                                                                    | 1                         |
| <u>Setup</u>     | DGS-3324SR / DES-3526<br>IP Address<br>10.1.1.10/8<br>Console<br>Cable<br>Desktop (With TFTP Server)<br>10.1.1.250/8 | D/1000Base-T<br>het Cable |

| DGS-3324SR / DES-3526 Co          | 6 Configuration                                                                                               |  |
|-----------------------------------|----------------------------------------------------------------------------------------------------|--|
| Configure IP Address of<br>Switch | config ipif System vlan default ipaddress 10.1.1.10/8                                                         |  |
| Setup TFTP Server                 | Select the firmware for upload (10.1.1.250/8).                                                                |  |
| Download Firmware to<br>Switch    | download firmware_fromTFTP 10.1.1.250<br>xStack400B13.had                                                     |  |
|                                   | Note : DO NOT power reset the switch during uploading of firmware                                             |  |
| Reboot the Switch                 | Upgraded firmware will not take effect until the switch is rebooted.                                          |  |
| Official Firmware Release         | All official firmware release includes the release notes which highlight new features incorporated and latest |  |

|--|

| <u>Exercises</u>               |                                                                                          |
|--------------------------------|------------------------------------------------------------------------------------------|
| <u>Task</u>                    | <b>Observation</b>                                                                       |
| Verify Firmware<br>Information | show firmware information                                                                |
| What do you observed?          | It shows the Box ID, version, update time, older firmware version and method of upgrade. |

# Lab Module 3 – Stacking Commands (for xStack only)

xStack provides 10G uplinks for transmission at 10 times the speed of Gigabit. xStack technology provides fault tolerance ad the ability to add and remove switch units without interrupting the service of the entire stack. These switches are stacked together through high-speed stack cables to allow the entire stack to function as a single high-performance entity.

| <u>Objective</u>                                                                                                    | This lab session allows users to familiarize commands of the xStack switches. | with the stacking |
|----------------------------------------------------------------------------------------------------|-------------------------------------------------------------------------------|-------------------|
| Equipment                                                                                                    | DGS-3324SR                                                                    | 2                 |
|                                                                                                    | Desktop PC / Notebook                                                         | 1                 |
|                                                                                                    | Stacking Cable                                                                | 2                 |
|                                                                                                    | Console Cable                                                                 | 1                 |
| Setup       Setup       Setup <td< th=""></td<> |                                                                               |                   |
| <u>Note :</u>                                                                                                    |                                                                               |                   |
| Do not conne                                                                                                    | ect the stacking cable while configuring the two switch                       | ies.              |

| Configuring Stacking with Auto-Mode    |             |
|----------------------------------------|-------------|
| DGS-3324SR_A Configuration             |             |
| Verify the MAC addresses of the switch | show switch |

| Configure the switch to adopt the | config all_boxes_id auto_mode |
|-----------------------------------|-------------------------------|
| auto stacking mode                |                               |

| DGS-3324SR B Configuration                           |                               |
|------------------------------------------------------|-------------------------------|
| Verify the MAC addresses of the switch               | show switch                   |
| Configure the switch to adopt the auto stacking mode | config all_boxes_id auto_mode |

| connected. | Reboot both Switches Reboot both Switches | boot them with the Stacking Cable inected. |
|------------|-------------------------------------------|--------------------------------------------|
|------------|-------------------------------------------|--------------------------------------------|

| Exercises                                   |                                                                                           |
|---------------------------------------------|-------------------------------------------------------------------------------------------|
| <u>Task</u>                                 | <b>Observation</b>                                                                        |
| What is the Stack ID on both switches?      | Stack ID for DGS-3324SR_A is 2 and the Stack ID for DGS-3324SR_B is 1.                    |
| What do you conclude from this observation? | The switch with the smallest MAC address becomes the master switch and the Stack ID is 1. |

| Configuring Stack with Priority                      |                                                            |
|------------------------------------------------------|------------------------------------------------------------|
| DGS-3324SR_A Configuration                           |                                                            |
| Verify the MAC addresses of the switch               | show switch                                                |
| Configure the switch to adopt the auto stacking mode | config all_boxes_id auto_mode                              |
| Configure Priority                                   | config box_priority current_box_id 1 priority 1            |
| Save Configuration                                   | save                                                       |
|                                                      | Do not change the current box ID from AUTO to STATIC mode. |

1

| DGS-3324SR_B Configuration                           |                                                |
|------------------------------------------------------|------------------------------------------------|
| Verify the MAC addresses of the switch               | show switch                                    |
| Configure the switch to adopt the auto stacking mode | config all_boxes_id auto_mode                  |
| Reboot both Switches                                 | Reboot them with the Stacking Cable connected. |

| <u>Exercises</u>                                                                                                    |                                                                                             |
|----------------------------------------------------------------------------------------------------|---------------------------------------------------------------------------------------------|
| <u>Task</u>                                                                                                    | <b>Observation</b>                                                                          |
| What is the Stack ID on both switches?                                                                                                    | Stack ID for DGS-3324SR_A is 1 and the Stack ID for DGS-3324SR_B is 2.                      |
| Change the Priority of DGS-3324SR_A to 16                                                                                                    | config box_priority current_box_id 1<br>priority 16                                         |
| Save Configuration                                                                                                    | save                                                                                        |
|                                                                                                    | Do not change the current box ID from AUTO to STATIC mode.                                  |
| What do you observed after the change?                                                                                                    | Stack ID for DGS-3324SR_A<br>becomes 2 and the Stack ID for DGS-<br>3324SR_B becomes 1.     |
| What do you conclude from this observation?                                                                                                    | The switch with the highest priority (1) will become the master regardless the MAC address. |
| Perform a continuous ping from DGS-<br>3324SR_A to the Desktop Computer.<br>Remove one of the stacking cables<br>without power off the switch. Does the<br>connectivity break? (if it doesn't,<br>connect this connect back and remove<br>the other stacking cable) | The connectivity breaks when one of the stacking cable is removed.                          |
| Reboot the switches with only one<br>stacking cable. Perform a continuous<br>ping from DGS-3324SR_A to the Desktop<br>Computer. Is there any connectivity?                                                                                                    | There is connectivity between the two stackable switches.                                   |
| What do you conclude from the above test?                                                                                                    | The switches will only check the stacking status during power-on-self-test (P.O.S.T.)       |

# Lab Module 4 – Spanning Tree Protocol Commands (STP, RSTP, MSTP)

Spanning Tree Protocol (STP) prevents loops from being formed when switches or bridges are interconnected via multiple paths. Spanning Tree Protocol implements the IEEE 802.1d algorithm by exchanging BPDU messages with other switches to detect loops and then removes the loop by shutting down selected bridge interfaces. This algorithm guarantees that there is one and only one active path between two network devices.

Rapid Spanning Tree Protocol (RSTP) is an evolution of the Spanning Tree Protocol (802.1d standard) and provides for faster spanning tree convergence after a topology change.

Multiple Spanning Tree Protocol (MSTP) is an IEEE standard which allows several VLANs to be mapped to a reduced number of spanning tree instances. This is possible since most networks do not need more than a few logical topologies. Each instance handles multiple VLANs that have the same Layer 2 topology.

| <u>Objective</u> | This lab session is designed to allow user to have better grasp in the functionality and purpose of the Spanning Tree Protocol and how it is configured on the D-Link Switches. |   |
|------------------|----------------------------------------------------------------------------------------------------|---|
| <u>Equipment</u> | DGS-3324SR or DES-3526 or DES-3026                                                                                                    | 2 |
|                  | Desktop PC / Notebook                                                                                                    | 6 |
|                  | Ethernet Cable                                                                                                    | 4 |
|                  | Console Cable                                                                                                    | 1 |

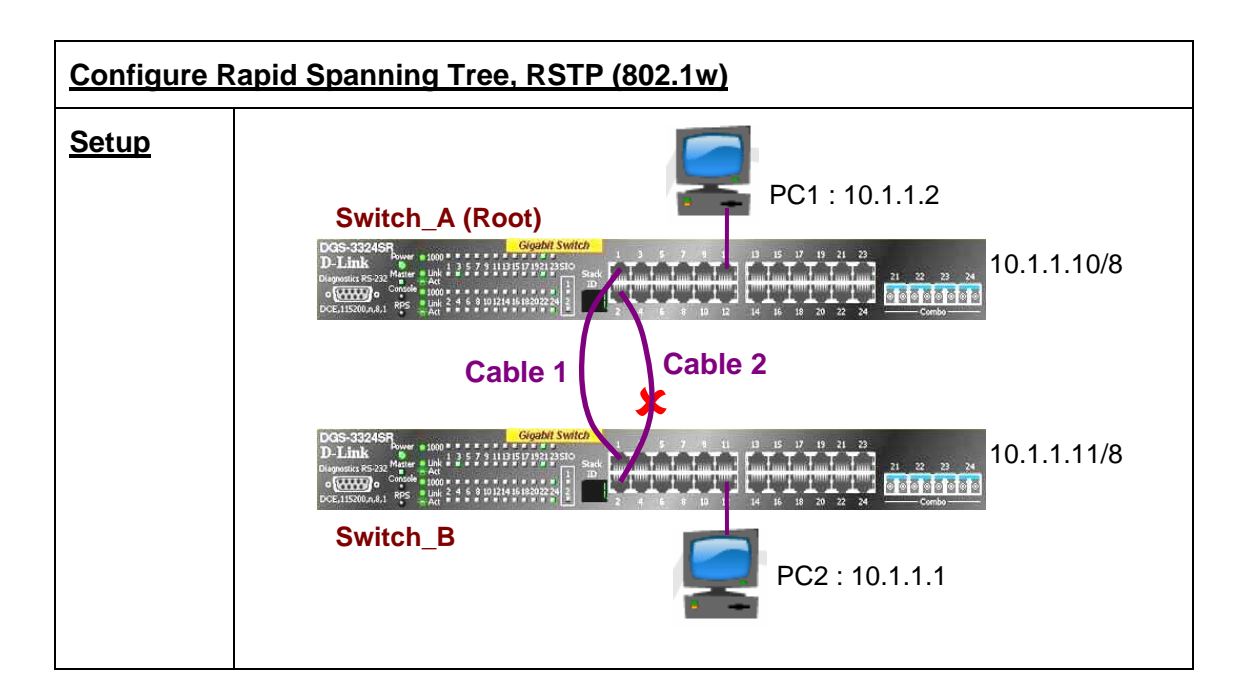

# <u>Note :</u>

Do not connect the cascading cable (Cable 1 & 2) while configuring the two switches.

| DGS-3324SR A Configuration                                                        |                                          |
|-----------------------------------------------------------------------------------|------------------------------------------|
| Configure IP Address of Default VLAN                                              | config ipif System ipaddress 10.1.1.10/8 |
| Enable Spanning Tree                                                              | enable stp                               |
| Verify status of Spanning tree<br>Settings                                        | show stp                                 |
| Rapid Spanning Tree is selected by default when STP is enabled. If not, enable it | config stp version rstp                  |
| Set to lower priority so that it can be the Root (default priority = 32768)       | config stp priority 4096 instance_id 0   |
| Assign the other ports as edge ports                                              | config stp ports 1:5-1:24 edge true      |

| DGS-3324SR_B Configuration                                                        |                                          |
|-----------------------------------------------------------------------------------|------------------------------------------|
| Configure IP Address of Default VLAN                                              | config ipif System ipaddress 10.1.1.11/8 |
| Enable Spanning Tree                                                              | enable stp                               |
| Verify status of Spanning tree<br>Settings                                        | show stp                                 |
| Rapid Spanning Tree is selected by default when STP is enabled. If not, enable it | config stp version rstp                  |
| Assign the other ports as edge ports                                              | config stp ports 1:5-1:24 edge true      |

| Exercises                                                          |                                |
|--------------------------------------------------------------------|--------------------------------|
| <u>Task</u>                                                        | <b>Observation</b>             |
| Verify the STP configuration, port status and roles of both switch | show stp ports                 |
| Question :                                                         |                                |
| - Which is the root bridge?                                        | Switch_A is the root bridge.   |
| <ul> <li>Which is discarding port?</li> </ul>                      | Port 2 is the discarding port. |

| What is the value of this disconding        |                                            |
|---------------------------------------------|--------------------------------------------|
| - What is the role of this discarding port? |                                            |
| Perform a continuous ping from PC1 to       | On PC1, <b>ping 10.1.1.2 –</b> t           |
| PC2 and vice versa.                         | On PC2. <i>ping 10.1.1.1 -t</i>            |
|                                             | ······································     |
| Remove the cable from the root port         | The Ping Test stops a short while and      |
| 3324SR_B. What happen to the Ping           |                                            |
| Test?                                       |                                            |
| Are there any reply time-out?               | There is one time-out                      |
| How long do you have to wait before it      | It responds again in 1 second.             |
| responds again?                             |                                            |
| Check the status of the "discarding"        | The discarding port becomes the            |
| port now.                                   | forwarding port.                           |
| Change RSTP to STP                          | config stp version stp                     |
| Perform a continuous ping from PC1 to       | On PC1, <b>ping 10.1.1.2 –t</b>            |
| PC2 and vice versa again.                   | On PC2, <i>ping 10.1.1.1 –t</i>            |
| Remove the cable from the root port         | The Ping Test stops for a longer period    |
| that is forwarding from DGS-                | of time and continues.                     |
| Test?                                       |                                            |
| Are there any reply time-out?               | There are approximately 6 time-outs.       |
| How long do you have to wait before it      | It responds again in approximately 30      |
| responds again?                             | seconds.                                   |
| Check the status of the "discarding"        | After the original forwarding is disabled, |
| port now.                                   | the discarding port takes a few seconds    |
|                                             | some time to become the forwarding         |
|                                             | port.                                      |

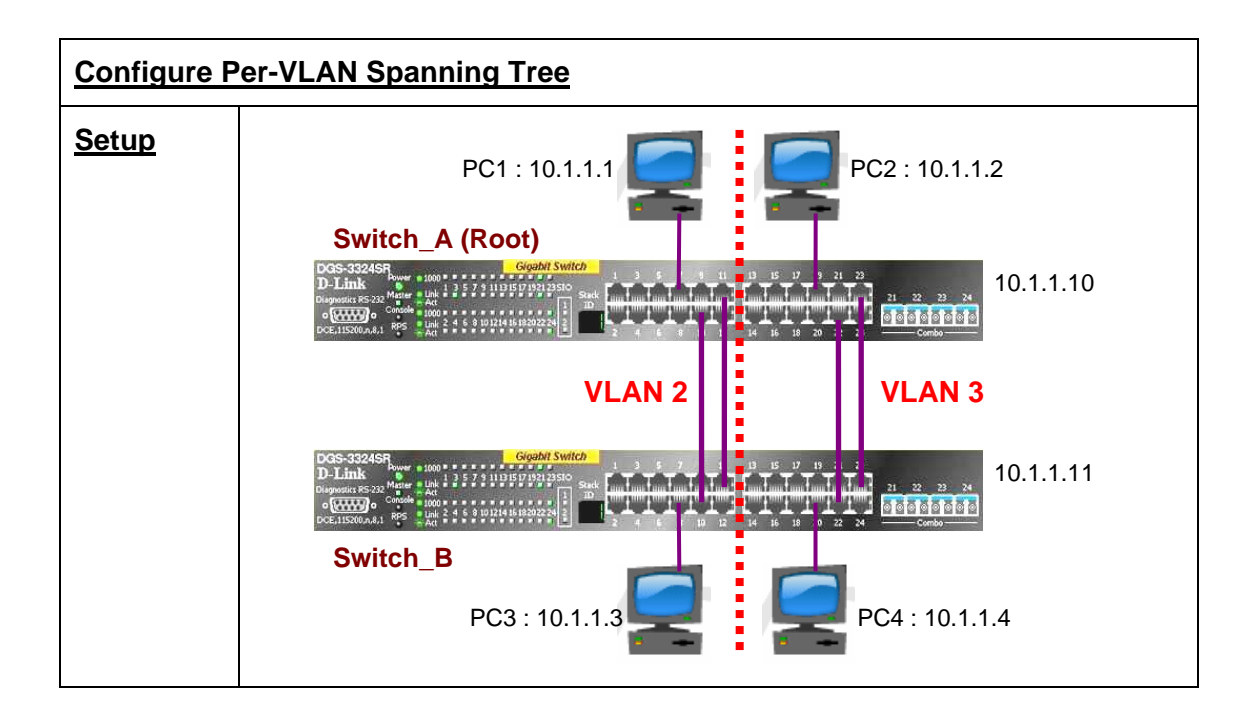

| DGS-3324SR_A Configuration                                    |                                                                                                    |
|---------------------------------------------------------------|----------------------------------------------------------------------------------------------------|
| Delete ports from default VLAN for other VLANs use            | config vlan default delete 1-24                                                                                                    |
| Create VLANs v2 and v3 and assign untagged ports to each VLAN | create vlan v2 tag 2<br>config vlan v2 add untagged 1-12                                                                             |
|                                                               | create vlan v3 tag 3                                                                                                    |
|                                                               | config vlan v3 add untagged 13-24                                                                                                    |
| Enable Spanning Tree Protocol (default is RSTP)               | enable stp                                                                                                    |
| Check the STP status                                          | show stp ports                                                                                                    |
| Enable Multiple Spanning Tree<br>Protocol                     | config stp version mstp<br>config stp mst_config_id name abc<br>config stp mst_config_id revision_level 1                            |
|                                                               | create stp instance_id 2<br>config stp instance_id 2 add_vlan 2<br>create stp instance_id 3<br>config stp instance_id 3 add_vlan 3 S |

| Configure STP priority so that it             | config stp priority 4096 instance_id 0                              |
|-----------------------------------------------|---------------------------------------------------------------------|
| can be the Root. Priority must                | config stp priority 4096 instance_id 2                              |
| be 4096*n, default=32768                      | config stp priority 4096 instance_id 3                              |
| Configure the rest of the ports as edge ports | config stp ports 1-10 edge true<br>config stp ports 13-22 edge true |

| DGS-3324SR_B Configuration                                                                                             |                                                                                                    |
|----------------------------------------------------------------------------------------------------|----------------------------------------------------------------------------------------------------|
| Delete ports from Default VLAN for other VLANs                                                                         | config vlan default delete 1-24                                                                                                    |
| Create VLANs v2 and v3 and<br>assign untagged ports to each<br>VLAN                                                    | create vlan v2 tag 2<br>config vlan v2 add untagged 1-12                                                                                                    |
|                                                                                                    | create vlan v3 tag 3<br>config vlan v3 add untagged 13-24                                                                                                    |
| Enable Spanning Tree Protocol<br>(default is RSTP)                                                                     | enable stp                                                                                                    |
| Connect UTP cables as shown<br>in the above diagram. Use port<br>11 and 12 for VLAN 2 and port<br>23 and 24 for VLAN 3 | <ul><li>Verify with Ping Test.</li><li>Can PC1 access PC3 from the same VLAN?</li><li>Can PC2 access PC4 from the same VLAN?</li></ul>                                                                   |
| Check the STP status                                                                                                   | show stp ports                                                                                                    |
| Enable Multiple Spanning Tree                                                                                          | config stp version mstp<br>config stp mst_config_id name abc<br>config stp mst_config_id revision_level 1<br>create stp instance_id 2<br>config stp instance_id 2 add_vlan 2<br>create stp instance_id 3 |
|                                                                                                    | config stp instance_id 3 add vlan 3                                                                                                    |

#### **Exercises**

| <u>Task</u>                                                                      | Observation                                                                                                    |
|----------------------------------------------------------------------------------|----------------------------------------------------------------------------------------------------|
| Ping Test                                                                        |                                                                                                    |
| - From PC1 to PC3                                                                | Yes                                                                                                    |
| - From PC2 to PC4                                                                | Yes                                                                                                    |
| - From PC1 to PC2                                                                | No                                                                                                    |
| - From PC3 to PC4                                                                | No                                                                                                    |
| - From PC1 to PC4                                                                | No                                                                                                    |
| - From PC3 to PC2                                                                | No                                                                                                    |
| Check the STP status of ports on both switches                                   | show stp ports                                                                                                    |
| Where are the root and alternate ports for v2?                                   | Root port – Switch_B Port 11                                                                                      |
|                                                                                  | Alternate port – Switch_B Port 12                                                                                 |
| Where are the root and alternate ports                                           | Root port – Switch_B Port 23                                                                                      |
| for v3?                                                                          | Alternate port – Switch_B Port 24                                                                                 |
| Where are the designated ports for v2?                                           | Switch_A Port 11 & 12                                                                                             |
| Where are the designated ports for v3?                                           | Switch_A Port 23 & 24                                                                                             |
| What do you conclude on the relationship between the Root Bridge and Root Ports? | There are no Root Ports on the Root<br>Bridge. The ports that are connected to<br>the Root Bridge are Root Ports. |

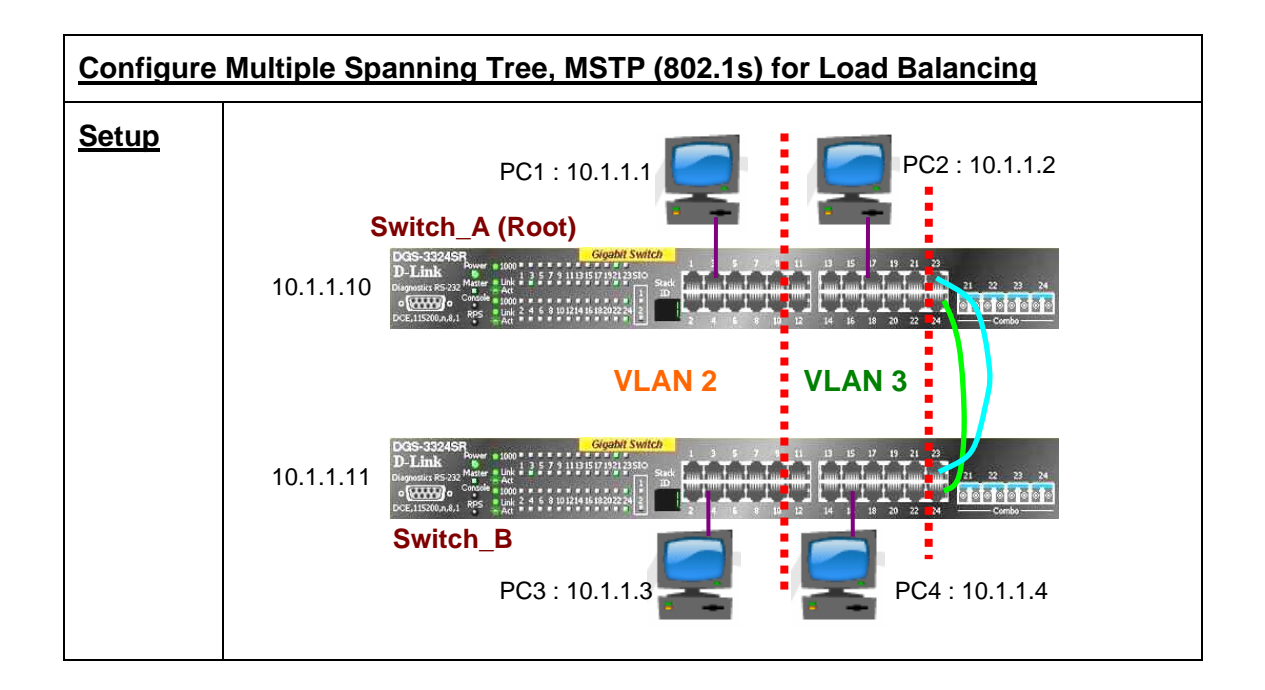

| DGS-3324SR A Configuration                                                                                                 |                                                                                             |
|----------------------------------------------------------------------------------------------------|---------------------------------------------------------------------------------------------|
| Delete ports from default<br>VLAN for other VLANs use                                                                      | config vlan default delete 1-22                                                             |
| Create VLANs , add ports to<br>the VLANs and create IPv2<br>and v3 and assign untagged<br>and tagged ports to each<br>VLAN | create vlan v2 tag 2<br>config vlan v2 add untagged 1-10<br>config vlan v2 add tagged 23-24 |
|                                                                                                    | create vlan v3 tag 3                                                                        |
|                                                                                                    | config vlan v3 add untagged 11-22                                                           |
|                                                                                                    | create vlan v3 add tagged 23-24                                                             |
| Enable Multiple Spanning<br>Tree Protocol                                                                                  | enable stp                                                                                  |
|                                                                                                    | config stp version mstp                                                                     |
|                                                                                                    | config stp mst_config_id name abc                                                           |
|                                                                                                    | config stp mst_config_id revision_level 1                                                   |
|                                                                                                    | create stp instance_id 2<br>config stp instance_id 2 add_vlan 2                             |
|                                                                                                    | create stp instance_id 3                                                                    |
|                                                                                                    | config stp instance_id 3 add_vlan 3 Switch                                                  |

| Adjust STP priority so that it can be the Root                                                              | config stp priority 4096 instance_id 0<br>config stp priority4096 instance_id 2<br>config stp priority4096 instance_id 3 |
|----------------------------------------------------------------------------------------------------|----------------------------------------------------------------------------------------------------|
| Adjust port priory so that<br>Port 23 is the active port for<br>v2 and Port 24 is the active<br>port for v3 | config stp mst_ports 23 instance_id 2 priority 96<br>config stp mst_ports 24 instance_id 3 priority 96                   |
| Configure the rest of the ports as edge ports                                                               | config stp ports 1-22 edge true                                                                                          |

| DGS-3324SR_B Configuration                         |                                           |
|----------------------------------------------------|-------------------------------------------|
| Delete ports from default<br>VLAN for other VLANs  | config vlan default delete 1-22           |
| Create VLANs, add ports to                         | create vlan v2 tag 2                      |
| the VLANS and create IP<br>Interface for the VLANs | config vlan v2 add untagged 1-10          |
|                                                    | config vlan v2 add tagged 23-24           |
|                                                    |                                           |
|                                                    | create vlan v3 tag 3                      |
|                                                    | config vlan v3 add untagged 11-22         |
|                                                    | config vlan v3 add tagged 23-24           |
| Enable Multiple Spanning<br>Tree                   | enable stp                                |
|                                                    | config stp version mstp                   |
|                                                    | config stp mst_config_id name abc         |
|                                                    | config stp mst_config_id revision_level 1 |
|                                                    |                                           |
|                                                    | create stp instance_id 2                  |
|                                                    | config stp instance_id 2 add_vlan 2       |
|                                                    |                                           |
|                                                    | create stp instance_id 3                  |
|                                                    | config stp instance_id 3 add_vlan 3       |
| Configure the rest of the ports as edge ports      | config stp ports 1-22 edge true           |

#### **Exercises**

| <u>Task</u>                                            | Observation                                                                                                    |
|--------------------------------------------------------|----------------------------------------------------------------------------------------------------|
| Ping Test                                              |                                                                                                    |
| - From PC1 to PC3                                      | Yes                                                                                                    |
| - From PC2 to PC4                                      | Yes                                                                                                    |
| - From PC1 to PC2                                      | No                                                                                                    |
| - From PC3 to PC4                                      | No                                                                                                    |
| - From PC1 to PC4                                      | No                                                                                                    |
| - From PC3 to PC2                                      | No                                                                                                    |
| Check the STP status of ports on both switches         | show stp ports                                                                                                    |
| Where are the root and                                 | Root port – Switch_B Port 23                                                                                                    |
| alternate ports for v2?                                | Alternate port – Switch_B Port 24                                                                                                    |
| Where are the root and                                 | Root port – Switch_B Port 24                                                                                                    |
| alternate ports for v3?                                | Alternate port – Switch_B Port 23                                                                                                    |
| Where are the designated ports for v2?                 | Switch_A Port 23 & 24                                                                                                    |
| Where are the designated ports for v3?                 | Switch_A Port 23 & 24                                                                                                    |
| Disconnect the root port for v2. Perform the Ping Test |                                                                                                    |
| - From PC1 to PC3                                      | Yes                                                                                                    |
| - From PC2 to PC4                                      | Yes                                                                                                    |
| What do you conclude from the above Ping Tests?        | With MSTP, traffic between VLANs is load-shared<br>between the two trunks. With one link is<br>disconnected, the other trunk link will provide<br>redundancy to the other VLAN. |

# Lab Module 5 – Link Aggregation 802.3ad Commands

Link Aggregation Control Protocol (LACP) is part of the IEEE 802.3ad specification that allows you to bundle several physical ports together to form a single logical channel. LACP allows a switch to negotiate an automatic bundle by sending LACP packets to the peer.

| <u>Objective</u> | This lab session is of Link Aggregatio                           | s designed to familiarize users v<br>n on D-Link switches.                                                                                                    | vith the configuration     |
|------------------|------------------------------------------------------------------|----------------------------------------------------------------------------------------------------|----------------------------|
| Equipment        | DGS-3324SR or D                                                  | DES-3526 or DES-3026                                                                                                    | 2                          |
|                  | Desktop PC / Note                                                | ebook                                                                                                    | 3                          |
|                  | Ethernet Cable                                                   |                                                                                                    | 7                          |
| <u>Setup</u>     | <b>Switch_A</b><br>10.1.1.10/8<br><b>Switch_B</b><br>10.1.1.11/8 | Constant States of the state of the state of | FTP Server<br>10.1.1.250/8 |

| DGS-3324SR A (Member Ports 2, 4, 6 & 8) Configuration                                          |                                                                             |
|------------------------------------------------------------------------------------------------|-----------------------------------------------------------------------------|
| Create Link Aggregation Group                                                                  | create link_aggregation group_id 1 type static                              |
| Configure the Link Aggregation<br>Algorithm. This setting is<br>applied to the switch globally | config link_aggregation algorithm<br>mac_source_dest                        |
| Select Link Aggregation Group<br>Member                                                        | config link_aggregation group_id 1 master_port 2 ports 2,4,6,8 state enable |

#### DGS-3324SR\_B (Member Ports 1, 3, 5 & 7) Configuration

| Create Link Aggregation Group                                                                  | create link_aggregation group_id 1 type static                              |
|------------------------------------------------------------------------------------------------|-----------------------------------------------------------------------------|
| Configure the Link Aggregation<br>Algorithm. This setting is<br>applied to the switch globally | config link_aggregation algorithm<br>mac_source_dest                        |
| Select Link Aggregation Group<br>Member                                                        | config link_aggregation group_id 1 master_port 1 ports 1,3,5,7 state enable |

| Exercises                                                                                                    |                                                                           |
|----------------------------------------------------------------------------------------------------|---------------------------------------------------------------------------|
| <u>Task</u>                                                                                                    | <b>Observation</b>                                                        |
| Download files from FTP Server (IP<br>Address 10.1.1.250/8) using PC1 and<br>PC2 using FTP client or using these<br>commands | <u>ftp 10.1.1.250</u><br>hash<br>mget *                                   |
| While downloading the files to the two<br>PCs, check the ports utilization on<br>both switches                               | show utilization ports                                                    |
| What do you observe? Is the traffic load-shared between the links?                                                           | The traffic from PC1 uses one link and the traffic from PC2 uses another. |

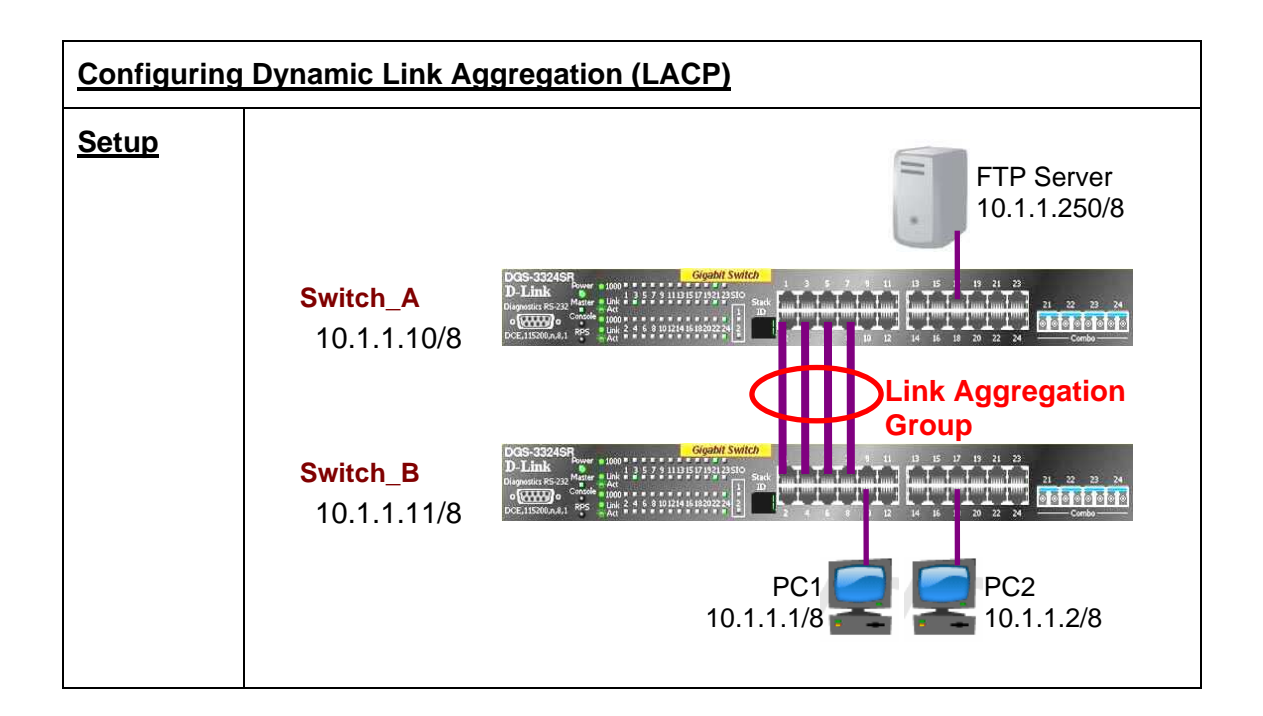

| DGS-3324SR_A Configuration (member ports auto-negotiated 2,4,6,8)                          |                                                                                                    |  |
|--------------------------------------------------------------------------------------------|----------------------------------------------------------------------------------------------------|--|
| Before creating a link<br>aggregation group<br>based on LACP, delete<br>the existing group | delete link_aggregation group_id 1                                                                                      |  |
| Create Link Aggregation<br>Group                                                           | create link_aggregation group_id 1 type lacp                                                                            |  |
| Select Link Aggregation<br>Group Member                                                    | config link_aggregation group_id 1 master_port 2 port<br>2,4,6,8 state enabled<br>config lacp_port 2,4,6,8 mode passive |  |

| DGS-3324SR_B Configuration (member ports auto-negotiated 1,3,5,7)                          |                                                                            |  |
|--------------------------------------------------------------------------------------------|----------------------------------------------------------------------------|--|
| Before creating a link<br>aggregation group<br>based on LACP, delete<br>the existing group | delete link_aggregation group_id 1                                         |  |
| Create Link Aggregation<br>Group                                                           | create link_aggregation group_id 1 type lacp                               |  |
| Select Link Aggregation<br>Group Member                                                    | config link_aggregation group_id 1 master_port 1 port 1,3,5,7 state enable |  |

#### Switch

| Exercises                                                                                                    |                                         |
|----------------------------------------------------------------------------------------------------|-----------------------------------------|
| <u>Task</u>                                                                                                    | <b>Observation</b>                      |
| Download files from FTP Server (IP<br>Address 10.1.1.250/8) using PC1 and<br>PC2 using FTP client or using these<br>commands | <u>ftp 10.1.1.250</u><br>hash<br>mget * |
| While downloading the files to the two<br>PCs, check the ports utilization on<br>both switches                               | show utilization ports                  |
| What do you observe? Is the traffic load-shared between the links?                                                           | All the traffic go to one link.         |
| Change the mode of the LACP ports<br>on DGS-3324SR_A to "active" and<br>perform the above tasks again                        | config lacp_ports 2,4,6,8 mode active   |
| What do you observe? Is there load sharing across the links?                                                                 | ???                                     |

# Lab Module 6 – Port-Based and 802.1q VLAN Commands

A Virtual LAN (VLAN) is a switched network that is logically segmented by function, project team or application, without regard to the physical locations of the users. VLANs have the same attributes as physical LANs, but you can group end stations even if they are not physically located on the same LAN segment. Any switch port can belong to a VLAN, and unicast, broadcast and multicast packets are forwarded and flooded only to end stations in the VLAN. Each VLAN is considered a logical network, and packets destined for stations that do not belong to the VLAN must be forwarded through a router or bridge.

| <u>Objective</u> | This lab session is designed for better understand for VLAN features and how it is configured. |   |
|------------------|------------------------------------------------------------------------------------------------|---|
| <u>Equipment</u> | DGS-3324SR or DES-3526 or DS-3024                                                              | 2 |
|                  | Desktop PC / Notebook                                                                          | 4 |
|                  | Ethernet Cable                                                                                 | 6 |

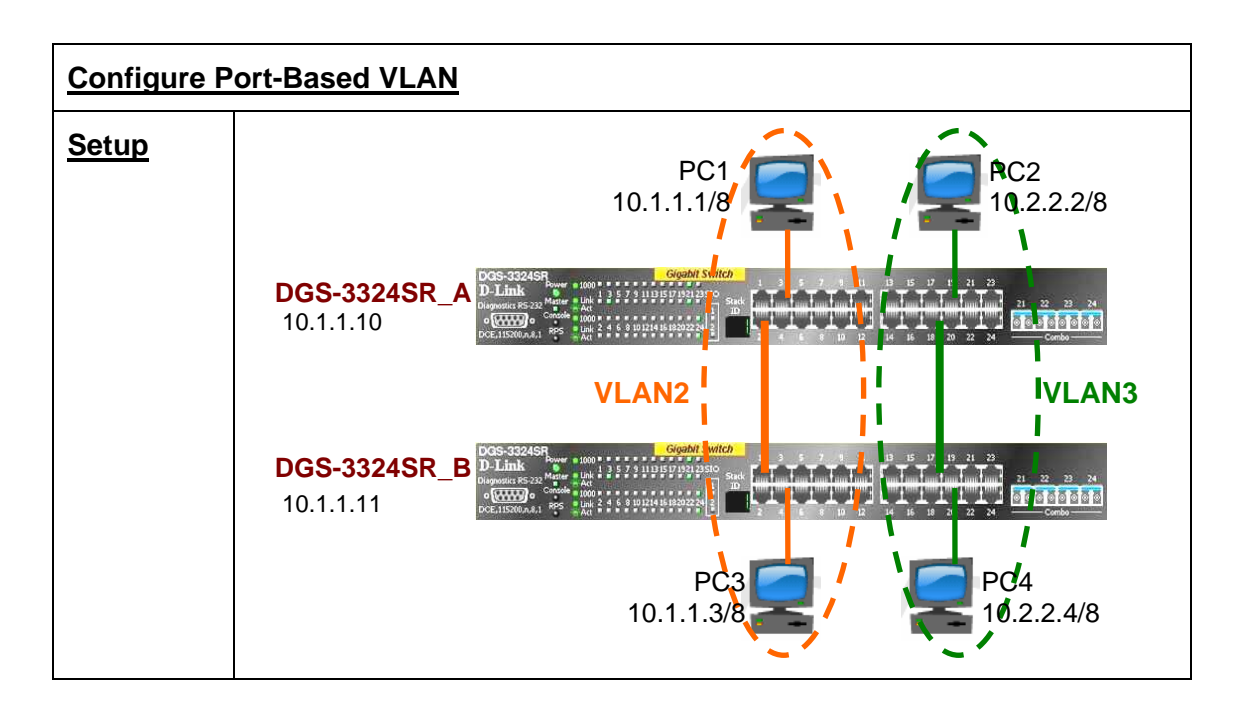

| DGS-3324SR_A Configuration                        |                                 |
|---------------------------------------------------|---------------------------------|
| Delete ports from default VLAN for other VLAN use | config vlan default delete 1-24 |
| Create VLANs v2 and v3 and assign                 | create vlan v2 tag 2            |

| untagged ports to respective VLANs | config vlan v2 add untagged 1-12                          |
|------------------------------------|-----------------------------------------------------------|
|                                    | create vlan v3 tag 3<br>config vlan v3 add untagged 13-24 |

| DGS-3324SR_B Configuration                                              |                                                                                                    |
|-------------------------------------------------------------------------|----------------------------------------------------------------------------------------------------|
| Delete ports from default VLAN for other VLAN use                       | config vlan default delete 1-24                                                                                       |
| Create VLANs v2 and v3 and assign<br>untagged ports to respective VLANs | create vlan v2 tag 2<br>config vlan v2 add untagged 1-12<br>create vlan v3 tag 3<br>config vlan v3 add untagged 13-24 |

| Exercises                                         |                     |  |
|---------------------------------------------------|---------------------|--|
| <u>Task</u>                                       | <b>Observation</b>  |  |
| Verify the VLAN configuration<br>on both switches | show vlan           |  |
| Ping Test                                         |                     |  |
| - from PC1 to PC3                                 | Yes. With replies   |  |
| - from PC2 to PC4                                 | Yes. With replies   |  |
| - from PC1 to PC2 & PC4                           | No. Request timeout |  |
| - from PC2 to PC1 & PC3                           | No. Request timeout |  |

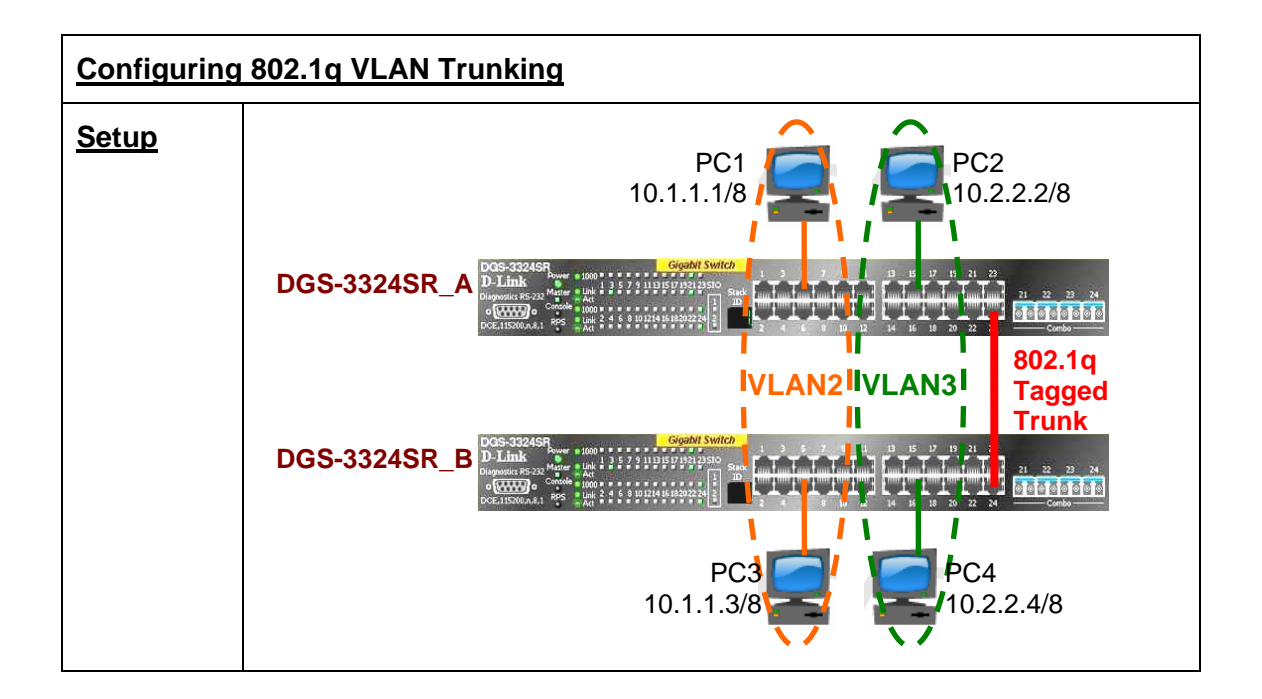

| DGS-3324SR A Configuration                                                                        |                                                                                           |  |
|---------------------------------------------------------------------------------------------------|-------------------------------------------------------------------------------------------|--|
| Delete ports from Default VLAN for other VLAN use                                                 | config vlan default delete 1-24                                                           |  |
| Create VLANs v2 and v3 and assign<br>untagged ports to respective VLANs.<br>Assign tagged port 24 | create vlan v2 tag 2<br>config vlan v2 add untagged 1-10<br>config vlan v2 add tagged 24  |  |
|                                                                                                   | create vlan v3 tag 3<br>config vlan v3 add untagged 11-20<br>config vlan v3 add tagged 24 |  |

| DGS-3324SR_B Configuration                                                                        |                                                                                                    |
|---------------------------------------------------------------------------------------------------|----------------------------------------------------------------------------------------------------|
| Delete ports from Default VLAN for other VLAN use                                                 | config vlan default delete 1-24                                                                                                    |
| Create VLANs v2 and v3 and assign<br>untagged ports to respective VLANs.<br>Assign tagged port 24 | create vlan v2 tag 2<br>config vlan v2 add untagged 1-10<br>config vlan v2 add tagged 24<br>create vlan v3 tag 3<br>config vlan v3 add untagged 11-20 |

| config vlan v3 add tagged 24 |
|------------------------------|
|                              |

| Exercises                                         |                      |  |
|---------------------------------------------------|----------------------|--|
| <u>Task</u>                                       | <b>Observation</b>   |  |
| Verify the VLAN configuration<br>on both switches | show vlan            |  |
| Ping Test                                         |                      |  |
| - from PC1 to PC3                                 | Yes. With replies.   |  |
| - from PC2 to PC4                                 | Yes. With replies.   |  |
| - from PC1 to PC2 & PC4                           | No. Request timeout. |  |
| - from PC2 to PC1 & PC3                           | No. Request timeout. |  |

### Lab Module 7 – Asymmetric VLAN and Traffic Segmentation Commands

Asymmetric VLAN, also known as Overlapping VLAN, allows devices across different VLANs to share common resources. Asymmetric VLAN is unique to D-Link and is not supported on Layer 3 switches.

Traffic Segmentation, on the other hand, is used to limit traffic flow from a single port to a group of ports on either a single switch or a group of ports on another switch in a switch stack. This method of segmenting the flow of traffic is similar to using VLANs to limit traffic and also provides a method of directing traffic without increasing the overhead of the switch CPU. Traffic segmentation allows you to further sub-divide VLANs into smaller groups of ports that will help to reduce traffic on the VLAN. The VLAN rules take precedence, and then the traffic segmentation rules are applied.

| <u>Objective</u> | This lab session is designed to familiarize configuration of Asymmetric VLAN and Traffic Segn | users with the nentation. |
|------------------|-----------------------------------------------------------------------------------------------|---------------------------|
| <u>Equipment</u> | DGS-3324SR or DES-3026 or<br>DES-3526 (for Asymmetric VLAN)                                   | 1                         |
|                  | Desktop PC / Notebook                                                                         | 3                         |
|                  | Ethernet Cable                                                                                | 3                         |

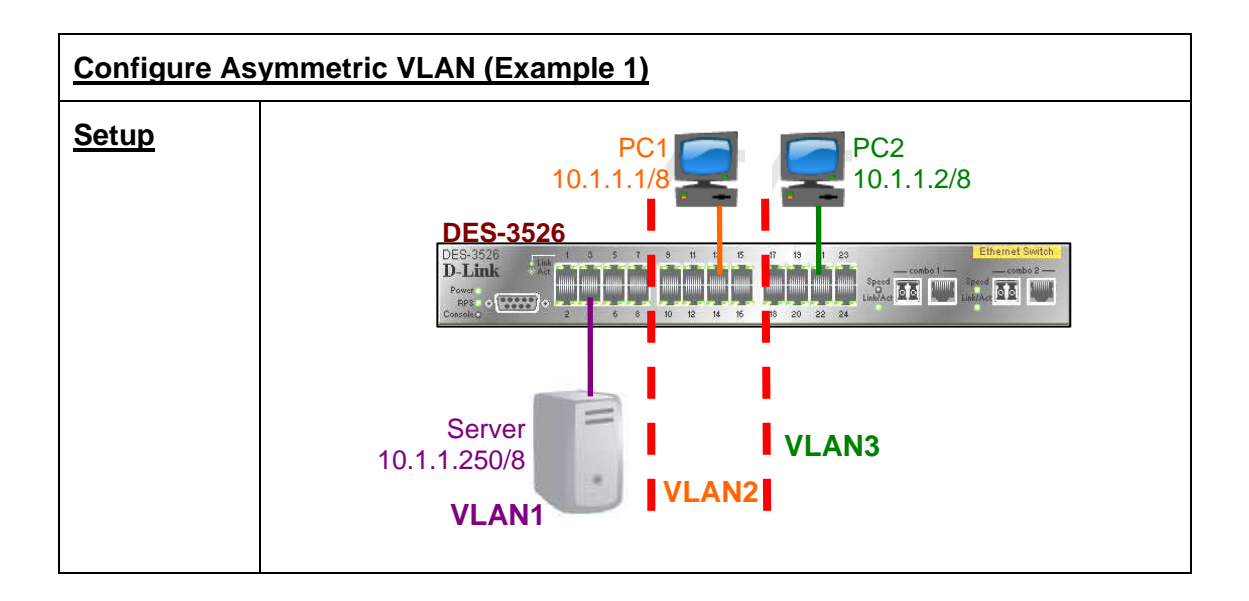

| DGS-3324SR Configuration                       |                        |  |
|------------------------------------------------|------------------------|--|
| Enable Asymmetric VLAN function for the Switch | enable asymmetric_vlan |  |

| Ensure all ports are assigned to the default VLAN | show vlan                                                                  |
|---------------------------------------------------|----------------------------------------------------------------------------|
| Create VLANs with tags                            | create vlan v2 tag 2<br>create vlan v3 tag 3                               |
| Assign untagged ports to VLANs                    | config vlan v2 add untagged 1-16<br>config vlan v3 add untagged 1-8, 17-24 |

| Exercises                     |                          |  |
|-------------------------------|--------------------------|--|
| Task                          | Observation              |  |
| Ping Test                     |                          |  |
| - from PC1 to Server          | Yes. With replies.       |  |
| - from PC2 to Server          | Yes. With replies.       |  |
| - from PC1 to PC2             | Yes. With replies.       |  |
| - from PC2 to PC1             | Yes. With replies.       |  |
| Show GVRP command             | show gvrp                |  |
| Assign PVIDs on all the VLANs | config gvrp 1-8 pvid 1   |  |
|                               | config gvrp 9-16 pvid 2  |  |
|                               | config gvrp 17-24 pvid 3 |  |
| Ping Test                     |                          |  |
| - from PC1 to Server          | Yes. With replies.       |  |
| - from PC2 to Server          | Yes. With replies.       |  |
| - from PC1 to PC2             | No. Request timeout.     |  |
| - from PC2 to PC1             | No. Request timeout.     |  |
| Show GVRP command again       | show gvrp                |  |

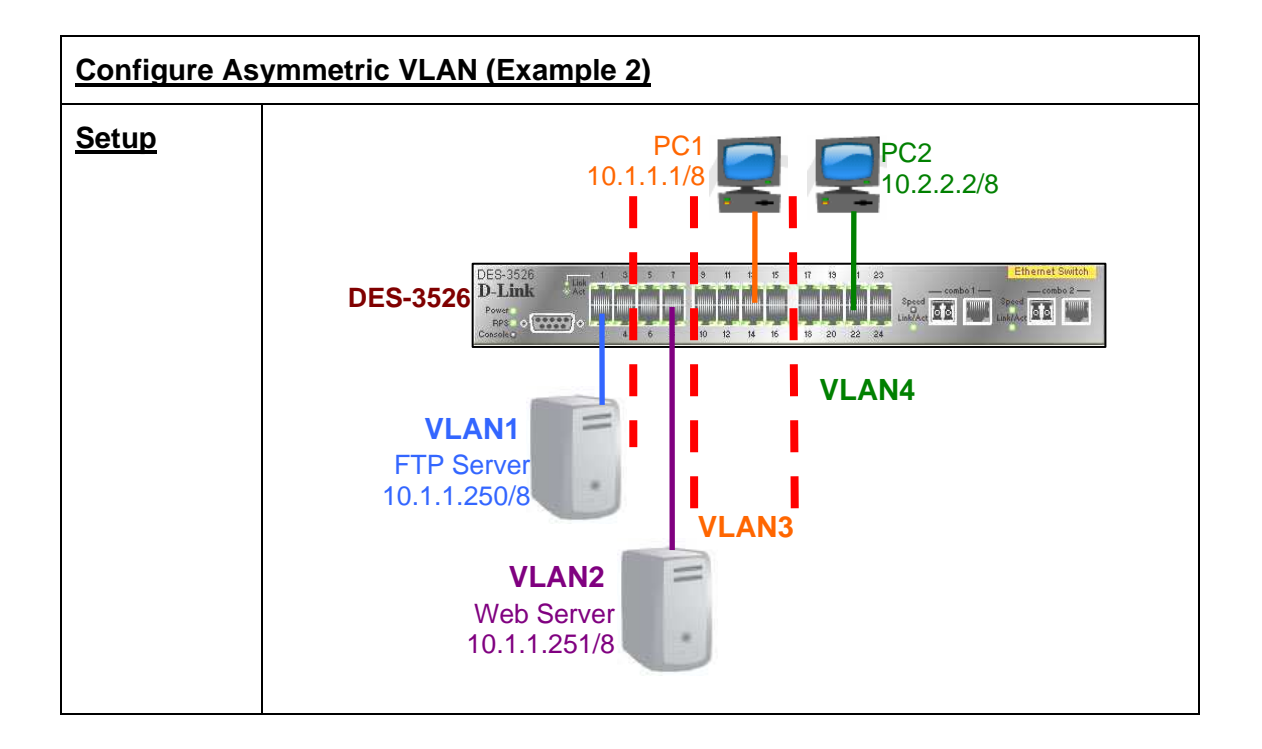

| DGS-3324SR Configuration                                                                   |                                                                                                    |
|--------------------------------------------------------------------------------------------|----------------------------------------------------------------------------------------------------|
| Reset the switch to default settings.<br>Enable Asymmetric VLAN function<br>for the Switch | enable asymmetric_vlan                                                                                                    |
| Ensure all ports are assign to default VLAN                                                | show vlan                                                                                                    |
| Create VLANs with tags                                                                     | create vlan v2 tag 2<br>create vlan v3 tag 3<br>create vlan v4 tag 4                                                      |
| Assign untagged ports to VLANs                                                             | config vlan v2 add untagged 5-8, 17-24<br>config vlan v3 add untagged 1-4, 9-16<br>config vlan v4 add untagged 1-8, 17-24 |
| Assign PVIDs on different VLANs                                                            | config gvrp 1-4 pvid 1<br>config gvrp 5-8 pvid 2<br>config gvrp 9-16 pvid 3<br>config gvrp 17-24 pvid 4                   |

| Exercises   |             |
|-------------|-------------|
| <u>Task</u> | Observation |

| Ping Test                                           |                      |
|-----------------------------------------------------|----------------------|
| - from PC1 (VLAN3) to FTP (VLAN1)                   | Yes. With replies.   |
| - from PC2 (VLAN4) to FTP (VLAN1)                   | Yes. With replies.   |
| - from PC1 (VLAN3) to Web (VLAN2)                   | No. Request timeout. |
| - from PC2 (VLAN4) to Web (VLAN2)                   | Yes. With replies.   |
| <ul> <li>from FTP (VLAN1) to Web (VLAN2)</li> </ul> | No. Request timeout. |
| - from PC1 (VLAN3) to PC2 (VLAN4)                   | No. Request timeout. |

### Configure Traffic Segmentation (Example 1)

Configure Traffic Segmentation to allow users/PCs from Group 2 and 3 to access to Server in Group 1 but not each other.

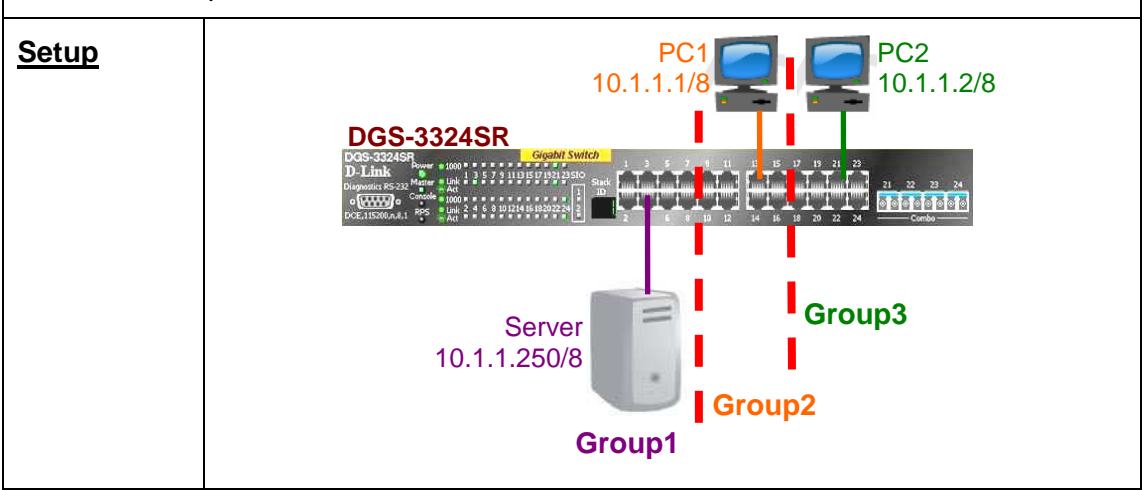

| DGS-3324SR Configuration          |                                                                                                    |
|-----------------------------------|----------------------------------------------------------------------------------------------------|
| Configure Traffic<br>Segmentation | config traffic_segmentation 1-24 forward_list 1-24<br>config traffic_segmentation 9-16 forward_list 1-16<br>config traffic_segmentation 17-24 forward_list 1-8, 17-24 |

| Exercises                                                |                           |  |
|----------------------------------------------------------|---------------------------|--|
| <u>Task</u>                                              | <b>Observation</b>        |  |
| Verify configuration                                     | show traffic_segmentation |  |
| Ping Test                                                |                           |  |
| - from PC1 (Group2) to Server (Group1)                   | Yes. With replies.        |  |
| <ul> <li>from PC2 (Group3) to Server (Group1)</li> </ul> | Yes. With replies.        |  |
| <ul> <li>from PC1 (Group2) to PC2 (Group3)</li> </ul>    | No. Request timeout.      |  |

#### **Configure Traffic Segmentation (Example 2)**

Configure Traffic Segmentation of two switches to allow different groups to access shared server but denying access between each other.

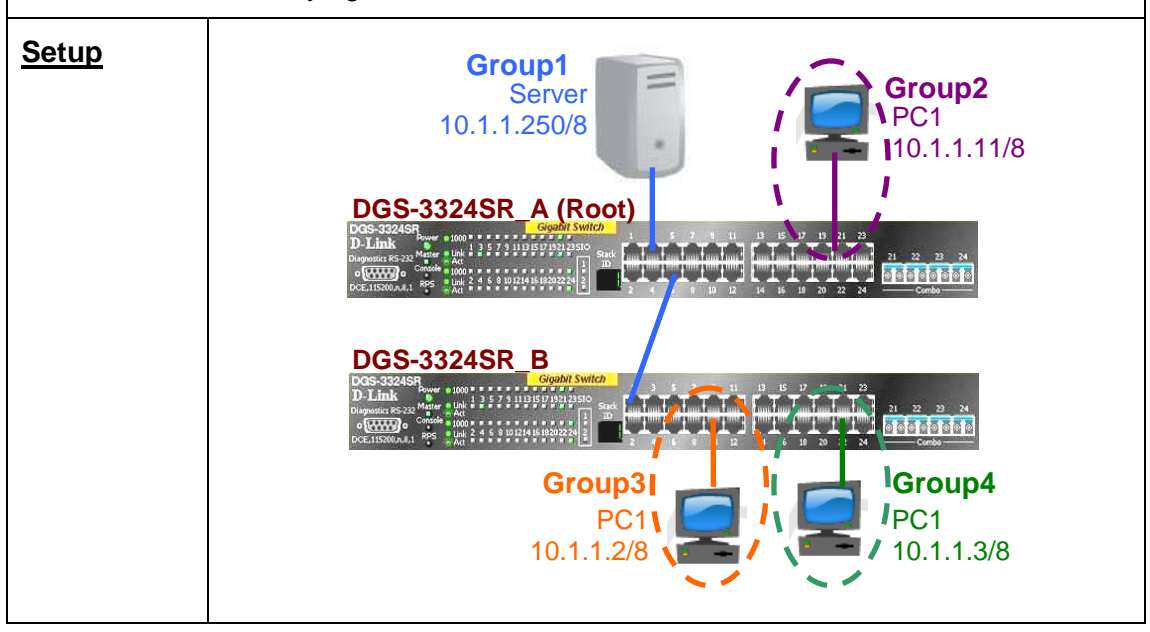

| DGS-3324SR_A Configuration        |                                                                                                    |
|-----------------------------------|----------------------------------------------------------------------------------------------------|
| Configure Traffic<br>Segmentation | config traffic_segmentation 1-4 forwarding 1-24<br>config traffic_segmentation 6 forwarding 1-6<br>config traffic_segmentation 9-16 forwarding 1-4, 9-16<br>config traffic_segmentation 17-24 forwarding 1-4, 17-24 |

| DGS-3324SR_B Configuration        |                                                                                                    |
|-----------------------------------|----------------------------------------------------------------------------------------------------|
| Configure Traffic<br>Segmentation | config traffic_segmentation 1 forwarding_list 1-24<br>config traffic_segmentation 2-16 forwarding_list 1-16<br>config traffic_segmentation 17-24 forwarding_list 1, 17-24 |

| Exercises                                                |                           |
|----------------------------------------------------------|---------------------------|
| <u>Task</u>                                              | <b>Observation</b>        |
| Verify configuration                                     | show traffic_segmentation |
| Ping Test                                                |                           |
| <ul> <li>from PC1 (Group2) to Server (Group1)</li> </ul> | Yes. With replies.        |

| - from PC2 (Group3) to Server (Group1) | Yes. With replies.   |
|----------------------------------------|----------------------|
| - from PC3 (Group4) to Server (Group1) | Yes. With replies.   |
| - from PC1 (Group2) to PC2 (Group3)    | No. Request timeout. |
| - from PC2 (Group3) to PC3 (Group4)    | No. Request timeout. |
| - from PC3 (Group4) to PC1 (Group2)    | No. Request timeout. |
|                                        |                      |

# Lab Module 8 – Port Mirroring Commands

D-Link Switches allow data frames transmitted and received on a port to be copied and redirected to mirror port. Monitoring probes and devices (such as sniffer or protocol analyzer) can be connected to the mirror port to view details of the packets going through the monitored port.

| Objective        | This lab session is designed to allow users to be<br>purpose and usage of port mirroring and how it is | etter understand the configured. |
|------------------|----------------------------------------------------------------------------------------------------|----------------------------------|
| <u>Equipment</u> | DGS-3324SR or DES-3526 or DES-3026                                                                     | 1                                |
|                  | Desktop PC / Notebook (loaded with Ethereal)                                                           | 3                                |
|                  | Ethernet Cable                                                                                         | 3                                |
| <u>Setup</u>     | PC1 : 10.1.1.100/24                                                                                    | nalyzer<br>Ionitored Ports       |

| DGS-3324SR Configuration            |                                                                  |
|-------------------------------------|------------------------------------------------------------------|
| Enable Port Mirroring on the switch | config mirror port 1:1 add source ports 13-24 both enable mirror |

| Exercises                                                                                                    |                    |  |
|----------------------------------------------------------------------------------------------------|--------------------|--|
| <u>Task</u>                                                                                                    | <b>Observation</b> |  |
| Perform Ping Test from PC1 to PC2 and vice<br>versa. Activate Ethereal and capture and<br>analyze the traffic. Do you see the packets to<br>and fro from both PCs? | Yes                |  |
| Disable Port Mirroring                                                                                                    | disable mirror     |  |
| Perform Ping Test from PC1 to PC2 and vice versa. Activate Ethereal again. What do you observe?                                                                    | No                 |  |

# Lab Module 9 – Port Security Commands

Configuring port security is to block input to an Ethernet, Fast Ethernet or Gigabit Ethernet port when the MAC address of the station attempting to access the port is different from any of the MAC addresses specified for that port. This security feature prevents unauthorized desktop or notebooks from gaining access to the network.

| <u>Objective</u> | This lab session is designed to familiarize users with the configuration of Basic Port Security feature on the D-Link Switches. |   |
|------------------|----------------------------------------------------------------------------------------------------|---|
| <u>Equipment</u> | DGS-3324SR or DES-3526 or DES-3026                                                                                              | 1 |
|                  | Desktop PC / Notebook                                                                                                    | 2 |
|                  | Ethernet Cable                                                                                                    | 2 |

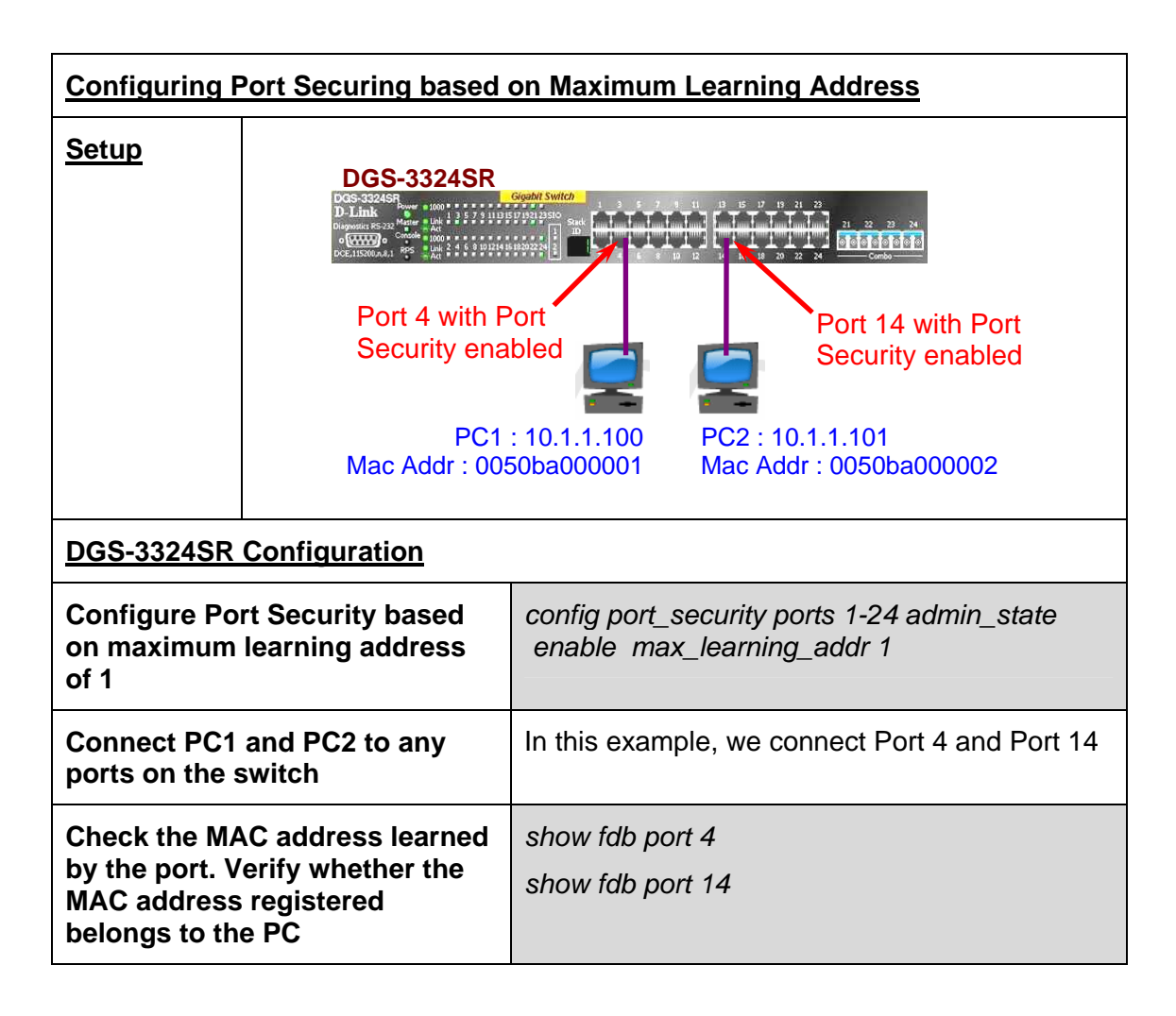

| <u>Exercises</u>                                               |                                                                                                    |  |
|----------------------------------------------------------------|----------------------------------------------------------------------------------------------------|--|
| <u>Task</u>                                                    | <b>Observation</b>                                                                                                    |  |
| Perform Ping Test from PC1 to PC2 and vice versa.              | PC1 is able to ping PC2 and vice versa.                                                                                                    |  |
| Swap the ports of the two PCs.<br>Perform the Ping Test again. | PC1 is not able to ping PC2 and vice versa.                                                                                                    |  |
| What do you conclude from the above?                           | After enabling port security feature, the<br>switch will record the MAC address of the<br>first computer connecting to each port. Any<br>other computers with difference MAC<br>addresses after that will be denied. |  |

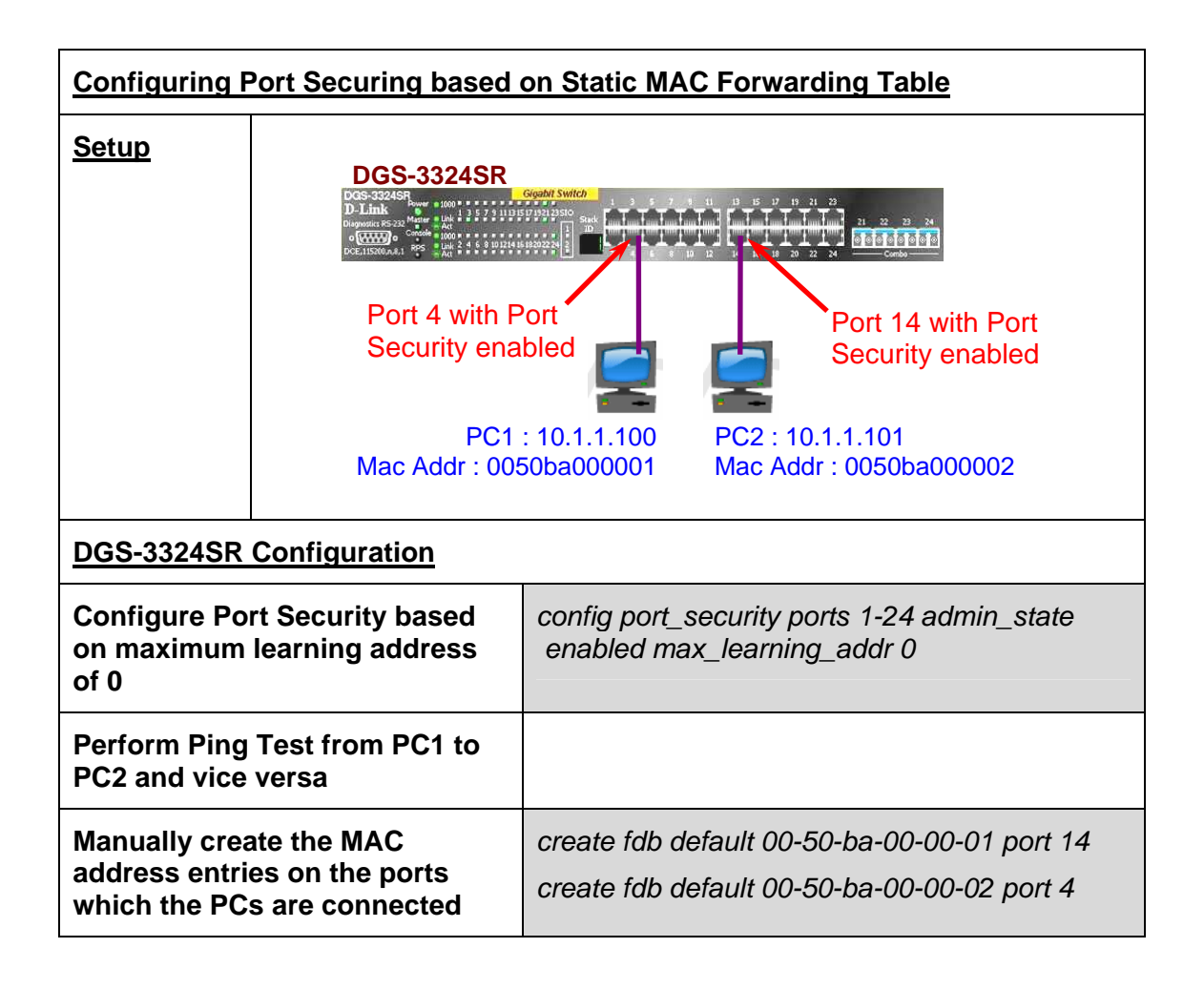

| Exercises                                                     |                                                                                                    |  |
|---------------------------------------------------------------|----------------------------------------------------------------------------------------------------|--|
| <u>Task</u>                                                   | <b>Observation</b>                                                                                                    |  |
| Perform Ping Test from PC1 to PC2 and vice versa              | PC1 is not able to ping PC2 and vice versa.                                                                                                    |  |
| Swap the ports of the two PCs.<br>Perform the Ping Test again | PC1 is able to ping PC2 and vice versa.                                                                                                    |  |
| What do you conclude from the above?                          | After enabling port security feature and add the<br>authorized MAC address for each port, the<br>switch will only allow the computer with the<br>authorized MAC address to connect to each<br>port. Any other computers with difference MAC<br>addresses will be denied. |  |
# Lab Module 10 – Static Route Commands

Static Routing entries are entered manually. Static IP forwarding is accomplished by entry of an IP address into the Switch's Static IP Routing Table.

| <u>Objective</u>                                 | This lab session is designed to help users to have a better understanding of the static routing and how it can be configured. |                                                                                       |  |  |  |
|--------------------------------------------------|----------------------------------------------------------------------------------------------------|---------------------------------------------------------------------------------------|--|--|--|
| <u>Equipment</u>                                 | DGS-3324SR or DES-3526                                                                                                    | 3                                                                                     |  |  |  |
|                                                  | Desktop PC / Notebook (with TFTP/Web Server)                                                                                  | 1                                                                                     |  |  |  |
|                                                  | Other Desktop PC / Notebook                                                                                                   | 5                                                                                     |  |  |  |
|                                                  | Ethernet Cable                                                                                                    | 6                                                                                     |  |  |  |
| <u>Setup</u>                                     | Net1 192.168.1.x<br>GW : 192.168.1.253<br>DGS-3324SR A                                                                        | 254<br>168.3.x<br>168.3.254<br>0.1.1.10/8<br>0.1.1.11/8<br>168.5.x<br>168.5.254<br>54 |  |  |  |
| In order for tw<br>configure Sta                 | vo DGS-3324SR to communicate with each other, you tic Route in both devices so that :                                         | u have to                                                                             |  |  |  |
| <ul> <li>Networks at<br/>(Net4, Net5)</li> </ul> | DGS-3324SR_A (Net2, Net3) can ping Networks at D                                                                              | GS-3324SR_B                                                                           |  |  |  |
| Notworks at                                      | DCS-3224SP B (Not4 Not5) can ping Natworks at D                                                                               | CC-2224CD A                                                                           |  |  |  |

- Networks at DGS-3324SR\_B (Net4, Net5) can ping Networks at DGS-3324SR\_A (Net2, Net3)

| DGS-3324SR A Configuration          |                                                     |  |  |  |  |
|-------------------------------------|-----------------------------------------------------|--|--|--|--|
| Configure VLAN and IP<br>Interfaces | config vlan default delete 1-24                     |  |  |  |  |
|                                     | create vlan v101 tag 101                            |  |  |  |  |
|                                     | config vlan v101 add untagged 1-8                   |  |  |  |  |
|                                     | create ipif net1 192.168.1.253/24 v101 state enable |  |  |  |  |
|                                     |                                                     |  |  |  |  |
|                                     | create vlan v102 tag 102                            |  |  |  |  |
|                                     | config vlan v102 add untagged 9-16                  |  |  |  |  |
|                                     | create ipif net2 192.168.2.254/24 v102 state enable |  |  |  |  |
|                                     |                                                     |  |  |  |  |
|                                     | create vlan v103 tag 103                            |  |  |  |  |
|                                     | config vlan v103 add untagged 17-24                 |  |  |  |  |
|                                     | create ipif net3 192.168.3.254/24 v103 state enable |  |  |  |  |
| Create Static Route                 | create iproute 192.168.4.0/24 192.168.1.254         |  |  |  |  |
|                                     | create iproute 192.168.5.0/24 192.168.1.254         |  |  |  |  |

| DGS-3324SR B Configuration          |                                                     |  |  |  |  |
|-------------------------------------|-----------------------------------------------------|--|--|--|--|
| Configure VLAN and IP<br>Interfaces | config vlan default delete 1-24                     |  |  |  |  |
|                                     | create vlan v101 tag 101                            |  |  |  |  |
|                                     | config vlan v101 add untagged 1-8                   |  |  |  |  |
|                                     | create ipif net1 192.168.1.254/24 v101 state enable |  |  |  |  |
|                                     |                                                     |  |  |  |  |
|                                     | create vlan v104 tag 104                            |  |  |  |  |
|                                     | config vlan v104 add untagged 9-16                  |  |  |  |  |
|                                     | create ipif net4 192.168.4.254/24 v104 state enable |  |  |  |  |
|                                     |                                                     |  |  |  |  |
|                                     | create vlan v105 tag 105                            |  |  |  |  |
|                                     | config vlan v105 add untagged 17-24                 |  |  |  |  |
|                                     | create ipif net5 192.168.5.254/24 v105 state enable |  |  |  |  |
| Create Static Route                 | create iproute 192.168.2.0/24 192.168.1.253         |  |  |  |  |
|                                     | create iproute 192.168.3.0/24 192.168.1.253         |  |  |  |  |

| <u>Exercises</u>                                                                         |                   |                |                    |          |         |          |
|------------------------------------------------------------------------------------------|-------------------|----------------|--------------------|----------|---------|----------|
| Tasks                                                                                    | Observation       |                |                    |          |         |          |
| Check Routing Table                                                                      | show iproute      |                |                    |          |         |          |
| a. for DGS-3324SR_A                                                                      | IP Address/Netmas | sk Gateway     | / Ir               | nterface | Cost    | Protocol |
|                                                                                          |                   |                |                    |          |         |          |
|                                                                                          | 192.168.1.0       | 0.0.0.0        |                    | net1     | 1       | Local    |
|                                                                                          | 192.168.2.0       | 0.0.0.0        |                    | net1     | 1       | Local    |
|                                                                                          | 192.168.3.0       | 0.0.0.0        |                    | net1     | 1       | Local    |
|                                                                                          | 192.168.4.0       | 192.168.       | 1.254              | net1     | 1       | Static   |
|                                                                                          | 192.168.5.0       | 192.168.       | 1.254              | net1     | 1       | Static   |
| b. for DGS-3324SR_B                                                                      | IP Address/Netmas | sk Gateway     | / Ir               | nterface | Cost    | Protocol |
|                                                                                          | 192.168.1.0       | 0.0.0.0        |                    | net1     | 1       | Local    |
|                                                                                          | 192.168.2.0       | 192.168.       | 1.253              | net1     | 1       | Static   |
|                                                                                          | 192.168.3.0       | 192.168.       | 1.253              | net1     | 1       | Static   |
|                                                                                          | 192.168.4.0       | 0.0.0.0        |                    | net1     | 1       | Local    |
|                                                                                          | 192.168.5.0       | 0.0.0.0        |                    | net1     | 1       | Local    |
| Ping Test                                                                                |                   |                |                    |          |         |          |
| a. Networks at DGS-3324SR_A (Net2 & Net3) ping<br>Networks at DGS-3324SR_B (Net4 & Net5) |                   | Net 2<br>Net 4 | & Net 3<br>& Net 5 | are able | to ping |          |
| b. Networks at DGS-3324SR_B (Net4 & Net5) ping<br>Networks at DGS-3324SR_A (Net2 & Net3) |                   | Net 4<br>Net 2 | & Net 5<br>& Net 3 | are able | to ping |          |

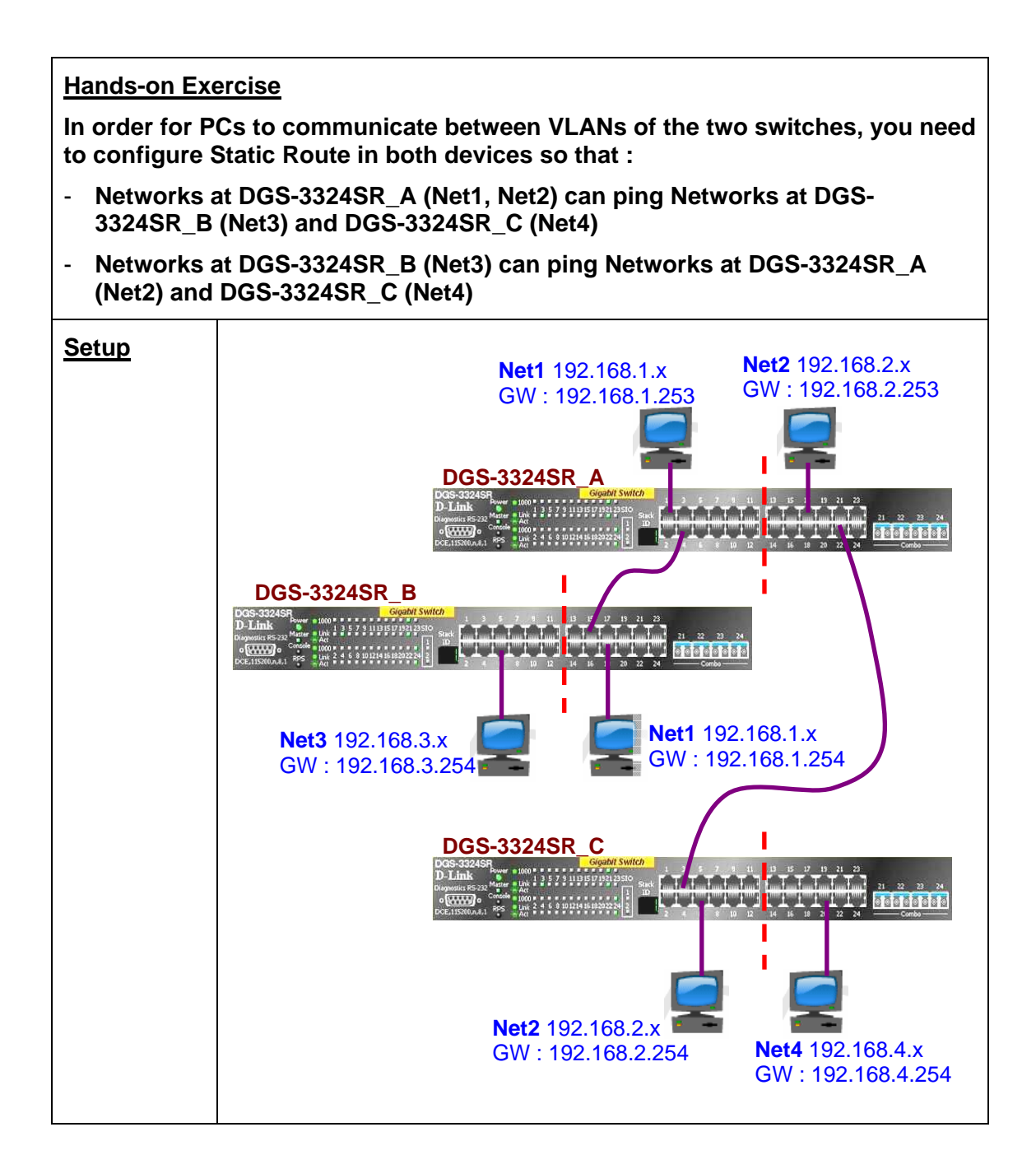

| Switches     | Configuration for Static Route              |
|--------------|---------------------------------------------|
| DGS-3324SR_A | create iproute 192.168.3.0/24 192.168.1.254 |
|              | create iproute 192.168.4.0/24 192.168.2.254 |
| DGS-3324SR_B | create iproute 192.168.2.0/24 192.168.1.253 |
|              | create iproute 192.168.4.0/24 192.168.1.253 |
| DGS-3324SR_C | create iproute 192.168.1.0/24 192.168.2.253 |
|              | create iproute 192.168.3.0/24 192.168.2.253 |

| Exercises                                                                                                    |                   |               |         |      |          |
|----------------------------------------------------------------------------------------------------|-------------------|---------------|---------|------|----------|
| Tasks                                                                                                    | Observation       |               |         |      |          |
| Check Routing Table                                                                                                   | show iproute      |               |         |      |          |
| a. for DGS-3324SR_A                                                                                                   | IP Address/Netmas | k Gateway In  | terface | Cost | Protocol |
|                                                                                                    |                   |               |         |      |          |
|                                                                                                    | 192.168.1.0       | 0.0.0.0       | net1    | 1    | Local    |
|                                                                                                    | 192.168.2.0       | 0.0.0.0       | net2    | 1    | Local    |
|                                                                                                    | 192.168.3.0       | 192.168.1.254 | net1    | 1    | Static   |
|                                                                                                    | 192.168.4.0       | 192.168.2.254 | net2    | 1    | Static   |
| b. for DGS-3324SR_B                                                                                                   | IP Address/Netmas | k Gateway In  | terface | Cost | Protocol |
|                                                                                                    |                   |               |         |      |          |
|                                                                                                    | 192.168.1.0       | 0.0.00        | net1    | 1    | Local    |
|                                                                                                    | 192.168.2.0       | 192.168.1.253 | net1    | 1    | Static   |
|                                                                                                    | 192.168.3.0       | 0.0.00        | net3    | 1    | Local    |
|                                                                                                    | 192.168.4.0       | 192.168.1.253 | net1    | 1    | Static   |
| c. for DGS-3324SR_C                                                                                                   | IP Address/Netmas | k Gateway In  | terface | Cost | Protocol |
|                                                                                                    | 192.168.1.0       | 192.168.2.253 | net2    | 1    | Static   |
|                                                                                                    | 192.168.2.0       | 0.0.0.0       | net2    | 1    | Local    |
|                                                                                                    | 192.168.3.0       | 192.168.2.253 | net2    | 1    | Static   |
|                                                                                                    | 192.168.4.0       | 0.0.00        | net4    | 1    | Local    |
| Ping Test                                                                                                    |                   |               |         |      |          |
| a. Networks at DGS-3324SR_A (Net1 & Net2) ping Network at DGS-<br>3324SR_B (Net3) and Network at DGS-3324SR_C (Net4)  |                   |               | Yes     |      |          |
| b. Networks at DGS-3324SR_B (Net3) ping Networks at DGS-<br>3324SR_A (Net1 & Net2) and Network at DGS-3324_C (Net4)   |                   |               | Yes     |      |          |
| c. Networks at DGS-3324SR_C (Net4) ping Networks at DGS-<br>3324SR_A (Net1 & Net2) and Network at DGS-3324SR_B (Net3) |                   |               |         | Yes  |          |

# Lab Module 11 – RIPv1 and RIPv2 Commands

The Routing Information Protocol (RIP) is a distance-vector protocol that uses hop count as its metric. RIP is widely used for routing traffic in the global Internet and is an interior gateway protocol (IGP), which means that it performs routing within a single autonomous system.

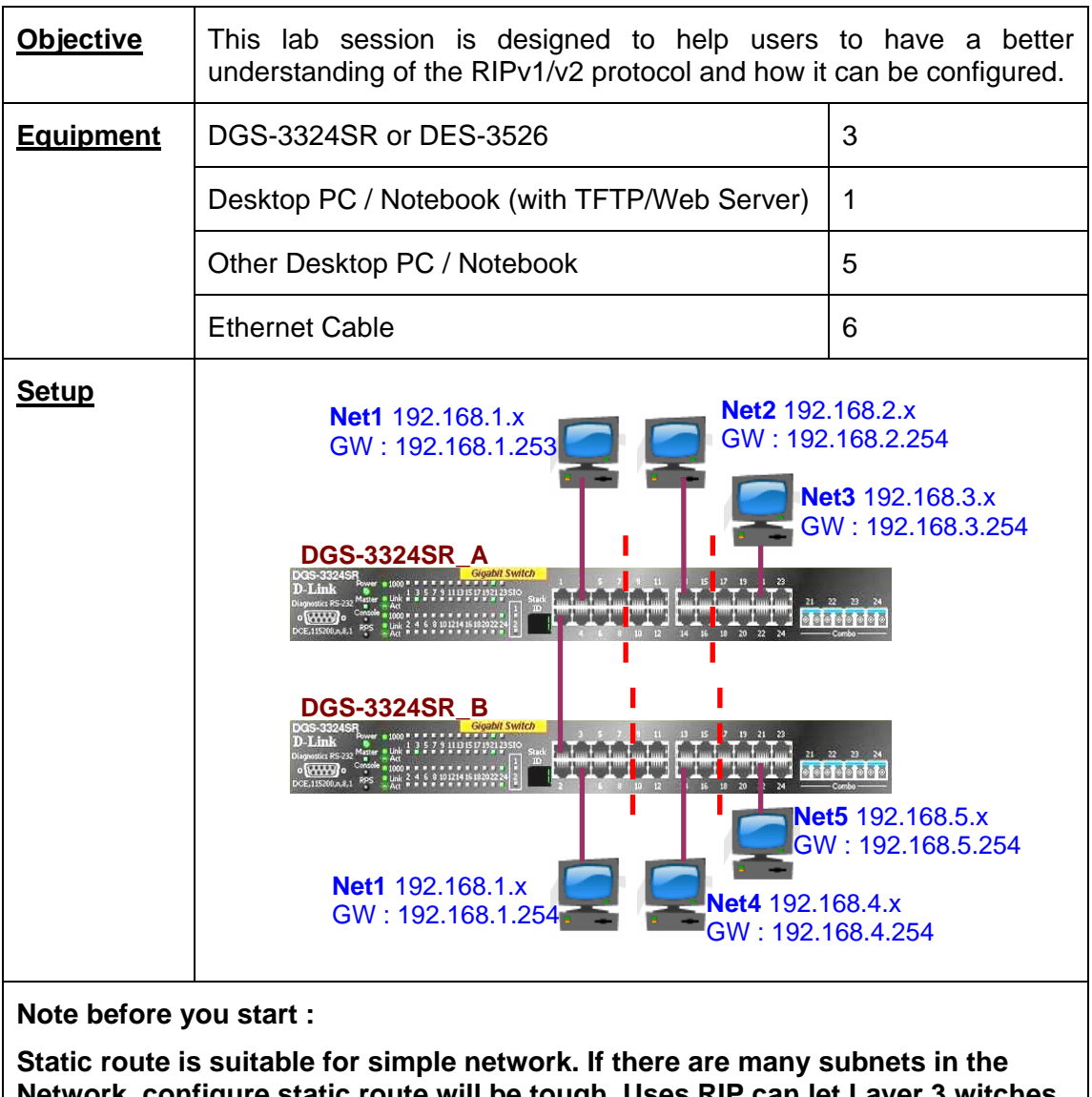

Static route is suitable for simple network. If there are many subnets in the Network, configure static route will be tough. Uses RIP can let Layer 3 witches to learn each other's routing table AUTOMATICALLY.

Configure RIP in both switches so that :

- DGS-3324SR\_A can learn the networks (Net4, Net5) at DGS-3324SR\_B
- DGS-3324SR\_B can learn the networks (Net2, Net3) at DGS-3324SR\_A

| DGS-3324SR A Configuration                                |                                                                    |  |  |  |  |
|-----------------------------------------------------------|--------------------------------------------------------------------|--|--|--|--|
| Configure VLAN and IP<br>Interfaces                       | config vlan default delete 1-24                                    |  |  |  |  |
|                                                           | create vlan v101 tag 101                                           |  |  |  |  |
|                                                           | config vlan v101 add untagged 1-8                                  |  |  |  |  |
|                                                           | create ipif net1 192.168.1.253/24 v101 state enabled               |  |  |  |  |
|                                                           |                                                                    |  |  |  |  |
|                                                           | create vlan v102 tag 102                                           |  |  |  |  |
|                                                           | config vlan v102 add untagged 9-16                                 |  |  |  |  |
|                                                           | create ipif net2 192.168.2.254/24 v102 state enabled               |  |  |  |  |
|                                                           |                                                                    |  |  |  |  |
|                                                           | create vlan v103 tag 103                                           |  |  |  |  |
|                                                           | config vlan v103 add untagged 17-24                                |  |  |  |  |
|                                                           | create ipif net3 192.168.3.254/24 v103 state enable                |  |  |  |  |
| Enable RIP and the                                        | enable rip                                                         |  |  |  |  |
| associated Interfaces (or all Interfaces)                 | config rip all state enabled                                       |  |  |  |  |
| Enable interfaces that<br>connect between two<br>switches | config rip ipif net1 tx_mode v2_only rx_mode v2_only state enabled |  |  |  |  |

| DGS-3324SR_B Configuration          |                                                      |  |  |  |  |  |  |
|-------------------------------------|------------------------------------------------------|--|--|--|--|--|--|
| Configure VLAN and IP<br>Interfaces | config vlan default delete 1-24                      |  |  |  |  |  |  |
|                                     | create vlan v101 tag 101                             |  |  |  |  |  |  |
|                                     | config vlan v101 add untagged 1-8                    |  |  |  |  |  |  |
|                                     | create ipif net1 192.168.1.254/24 v101 state enabled |  |  |  |  |  |  |
|                                     |                                                      |  |  |  |  |  |  |
|                                     | create vlan v104 tag 104                             |  |  |  |  |  |  |
|                                     | config vlan v104 add untagged 9-16                   |  |  |  |  |  |  |
|                                     | create ipif net4 192.168.4.254/24 v104 state enabled |  |  |  |  |  |  |
|                                     |                                                      |  |  |  |  |  |  |
|                                     | create vlan v105 tag 105                             |  |  |  |  |  |  |
|                                     | config vlan v105 add untagged 17-24                  |  |  |  |  |  |  |
|                                     | create ipif net5 192.168.5.254/24 v105 state enable  |  |  |  |  |  |  |

| Enable RIP and the associated Interfaces (or all Interfaces) | enable rip<br>config rip all state enable                         |
|--------------------------------------------------------------|-------------------------------------------------------------------|
| Enable interfaces that<br>connect between two<br>switches    | config rip ipif net1 tx_mode v2_only rx_mode v2_only state enable |

| <u>Exercises</u>                                                                                                    |                    |           |       |        |      |          |
|----------------------------------------------------------------------------------------------------|--------------------|-----------|-------|--------|------|----------|
| Tasks                                                                                                    |                    | Obser     | vatio | on     |      |          |
| Check Routing Table                                                                                                    | show iproute       |           |       |        |      |          |
| a. for DGS-3324SR_A                                                                                                    | IP Address/Netmask | Gateway   | Inte  | erface | Cost | Protocol |
|                                                                                                    |                    |           |       |        |      |          |
|                                                                                                    | 192.168.1.0/24     | 0.0.0.0   |       | net1   | 1    | Local    |
|                                                                                                    | 192.168.2.0/24     | 0.0.0.0   |       | net4   | 1    | Local    |
|                                                                                                    | 192.168.3.0/24     | 0.0.0.0   |       | net5   | 1    | Local    |
|                                                                                                    | 192.168.4.0/24     | 192.168.1 | .254  | net1   | 2    | RIP      |
|                                                                                                    | 192.168.5.0/24     | 192.168.1 | .254  | net1   | 2    | RIP      |
| b. for DGS-3324SR_B                                                                                                    | IP Address/Netmask | Gateway   | Inte  | erface | Cost | Protocol |
|                                                                                                    |                    |           |       |        |      |          |
|                                                                                                    | 192.168.1.0/24     | 0.0.0.0   |       | net1   | 1    | Local    |
|                                                                                                    | 192.168.2.0/24     | 192.168.1 | .253  | net1   | 2    | RIP      |
|                                                                                                    | 192.168.3.0/24     | 192.168.1 | .253  | net1   | 2    | RIP      |
|                                                                                                    | 192.168.4.0/24     | 0.0.0.0   |       | net4   | 1    | Local    |
|                                                                                                    | 192.168.5.0/24     | 0.0.0.0   |       | net5   | 1    | Local    |
| Ping Test                                                                                                    |                    |           |       |        |      |          |
| a. Networks at DGS-3324SR_A (Net2 & Net3) ping<br>Networks at DGS-3324SR_B (Net4 & Net5) Net 2 & Net 3 are able to<br>ping Net 4 & Net 5. |                    |           |       | ble to |      |          |
| b. Networks at DGS-3324SR_B (Net4 & Net5) ping<br>Networks at DGS-3324SR_A (Net2 & Net3) Net 4 & Net 5 are able to<br>ping Net 2 & Net 3. |                    |           |       |        |      |          |

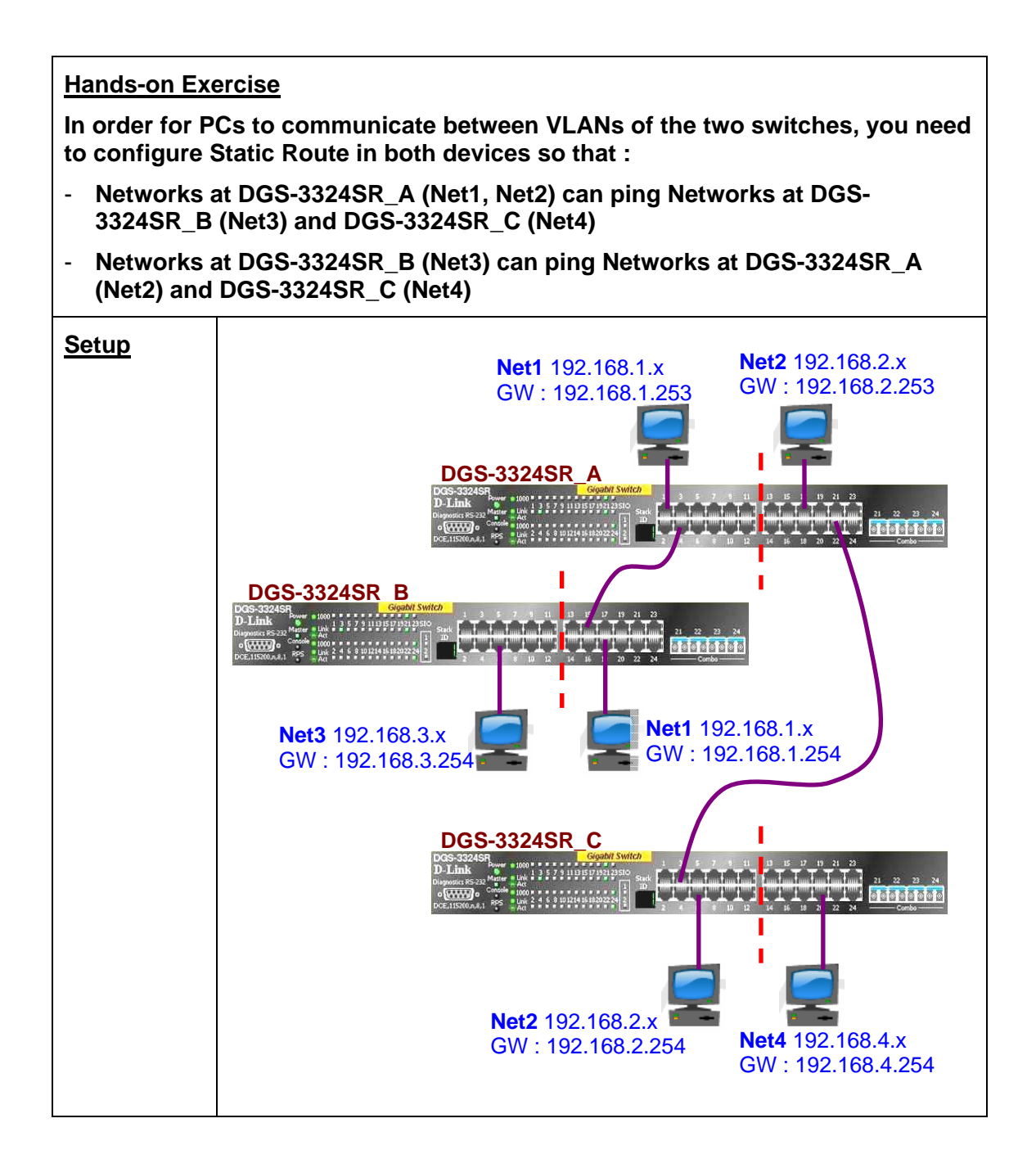

| Switches     | Configuration for Interfaces between two Switches                                                                                      |
|--------------|----------------------------------------------------------------------------------------------------|
| DGS-3324SR_A | config rip ipif net1 tx_mode v2_only rx_mode v2_only state enable<br>config rip ipif net2 tx_mode v2_only rx_mode v2_only state enable |
| DGS-3324SR_B | config rip ipif net1 tx_mode v2_only rx_mode v2_only state enable                                                                      |
| DGS-3324SR_C | config rip ipif net2 tx_mode v2_only rx_mode v2_only state enable                                                                      |

| Exercises                                                                                                    |                    |             |           |      |          |  |
|----------------------------------------------------------------------------------------------------|--------------------|-------------|-----------|------|----------|--|
| Tasks                                                                                                    | Observation        |             |           |      |          |  |
| Check Routing Table                                                                                                    | show iproute       |             |           |      |          |  |
| a. for DGS-3324SR_A                                                                                                    | IP Address/Netmask | Gateway     | Interface | Cost | Protocol |  |
|                                                                                                    | 192.168.1.0/24     | 0.0.0.0     | net1      | 1    | Local    |  |
|                                                                                                    | 192.168.2.0/24     | 0.0.0.0     | net2      | 1    | Local    |  |
|                                                                                                    | 192.168.3.0/24     | 192.168.1.2 | 54 net1   | 2    | RIP      |  |
|                                                                                                    | 192.168.4.0/24     | 192.168.2.2 | 54 net2   | 2    | RIP      |  |
| b. for DGS-3324SR_B                                                                                                    | IP Address/Netmask | Gateway     | Interface | Cost | Protocol |  |
|                                                                                                    | 192.168.1.0/24     | 0.0.0.0     | net1      | 1    | Local    |  |
|                                                                                                    | 192.168.2.0/24     | 192.168.1.2 | 53 net1   | 2    | RIP      |  |
|                                                                                                    | 192.168.3.0/24     | 0.0.0.0     | net3      | 1    | Local    |  |
|                                                                                                    | 192.168.4.0/24     | 192.168.1.2 | 53 net1   | 3    | RIP      |  |
| c. for DGS-3324SR_C                                                                                                    | IP Address/Netmask | Gateway     | Interface | Cost | Protocol |  |
|                                                                                                    |                    |             |           |      |          |  |
|                                                                                                    | 192.168.1.0/24     | 192.168.2.2 | 53 net2   | 2    | RIP      |  |
|                                                                                                    | 192.168.2.0/24     | 0.0.0.0     | net2      | 1    | Local    |  |
|                                                                                                    | 192.168.3.0/24     | 192.168.2.2 | 53 net2   | 3    | RIP      |  |
|                                                                                                    | 192.168.4.0/24     | 0.0.0.0     | net4      | 1    | Local    |  |
| Ping Test                                                                                                    |                    |             |           |      |          |  |
| a. Networks at DGS-3324SR_A (Net1 & Net2) ping<br>Network at DGS-3324SR_B (Net3) and Network at<br>DGS-3324SR_C (Net4) |                    |             |           |      |          |  |
| b. Networks at DGS-3324SR_B (Net3) ping Networks at DGS-3324SR_A (Net1 & Net2) and Network at DGS-3324_C (Net4)        |                    |             |           |      |          |  |
| c. Networks at DGS-3324SR_C (Net4) ping Networks at<br>DGS-3324SR_A (Net1 & Net2) and Network at<br>DGS-3324_B (Net3)  |                    |             |           |      |          |  |

## Lab Module 12 – OSPF Commands

Open Shortest Path First (OSFP) is a routing protocol developed for Internet Protocol (IP) networks by the interior gateway protocol (IGP) working group of the Internet Engineering Task Force (IETF). OSPF works with an AREA concept, OSPF can divide a big network to several areas. Routes in the same area can learn each routing entries. An area topology is invisible outside of that area.

| <u>Objective</u> | This lab session is designed to help users to have a better grasp of the OSPF Routing Protocol and how it can be configured. |   |  |  |
|------------------|----------------------------------------------------------------------------------------------------|---|--|--|
| <u>Equipment</u> | DGS-3324SR or DES-3526                                                                                                    | 3 |  |  |
|                  | Desktop PC / Notebook (with TFTP/Web Server)1Other Desktop PC / Notebook5                                                    |   |  |  |
|                  |                                                                                                    |   |  |  |
|                  | Ethernet Cable                                                                                                    | 6 |  |  |

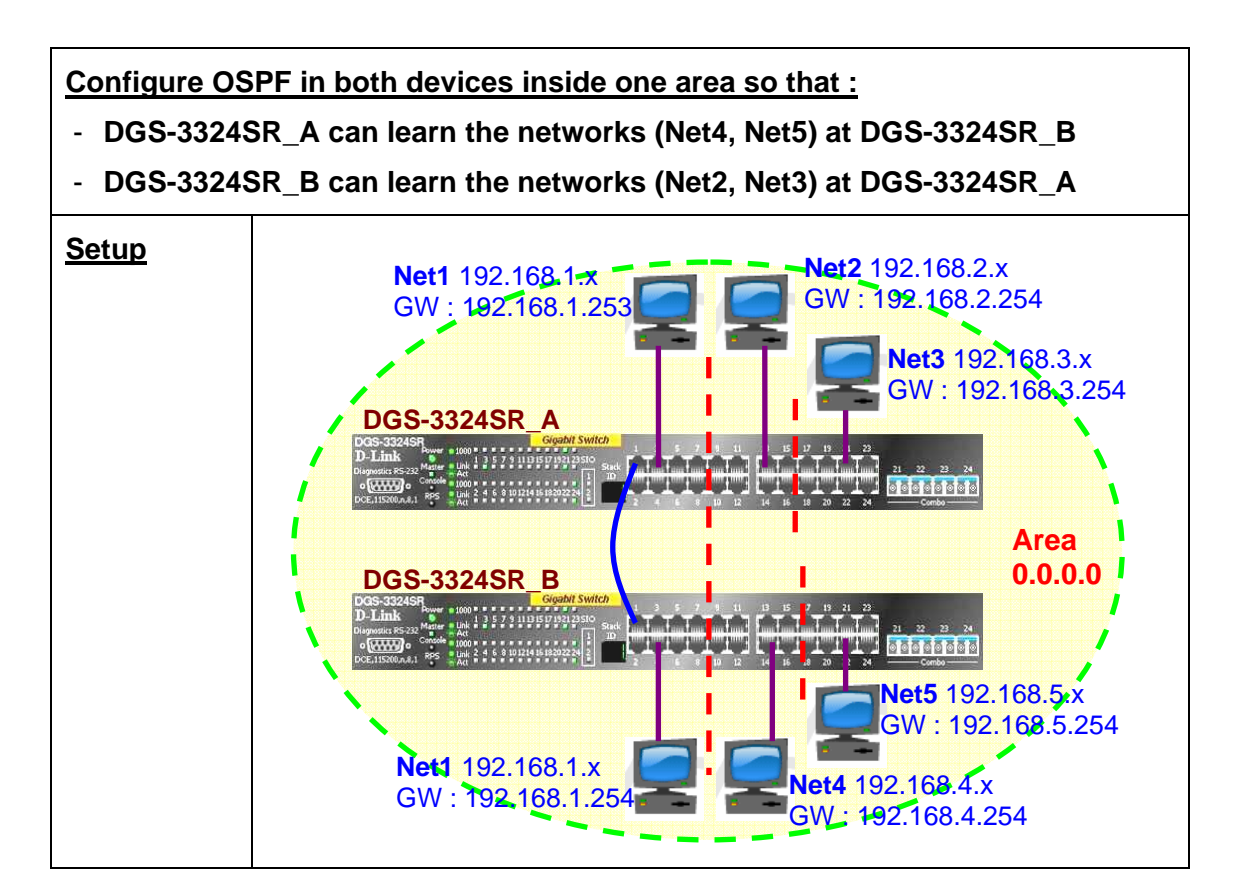

| DGS-3324SR A C                                                            | onfiguration                                                                                                    |  |  |  |  |  |  |  |
|---------------------------------------------------------------------------|----------------------------------------------------------------------------------------------------|--|--|--|--|--|--|--|
| Configure VLAN<br>and IP Interfaces                                       | config vlan default delete 1:1-1:24                                                                                            |  |  |  |  |  |  |  |
| and Net3                                                                  | create vlan v101 tag 101                                                                                                    |  |  |  |  |  |  |  |
|                                                                           | config vlan v101 add untagged 1:1-1:8                                                                                          |  |  |  |  |  |  |  |
|                                                                           | create ipif net1 192.168.1.253/24 v101 state enabled                                                                           |  |  |  |  |  |  |  |
|                                                                           | create vlan v102 tag 102                                                                                                    |  |  |  |  |  |  |  |
|                                                                           | config vlan v102 add untagged 1:9-1:16                                                                                         |  |  |  |  |  |  |  |
|                                                                           | create ipif net2 192.168.2.254/24 v102 state enabled                                                                           |  |  |  |  |  |  |  |
|                                                                           | create vlan v103 tag 103                                                                                                    |  |  |  |  |  |  |  |
|                                                                           | config vlan v103 add untagged 1:17-1:24                                                                                        |  |  |  |  |  |  |  |
|                                                                           | create ipif net3 192.168.3.254/24 v103 state enable                                                                            |  |  |  |  |  |  |  |
| Enable OSPF<br>and the<br>associated<br>Interfaces (or all<br>Interfaces) | enable ospf<br>config ospf router_id 192.168.1.253<br>config ospf ipif net1 state enabled                                      |  |  |  |  |  |  |  |
|                                                                           | OR                                                                                                    |  |  |  |  |  |  |  |
|                                                                           | enable ospf<br>config ospf all state enabled                                                                                   |  |  |  |  |  |  |  |
|                                                                           | (Other OSPF settings are by default)                                                                                           |  |  |  |  |  |  |  |
| Check settings                                                            | show ospf                                                                                                    |  |  |  |  |  |  |  |
|                                                                           | OSPF Router ID : 192.168.1.253<br>State : Enabled<br>OSPF Interface Settings<br>Interface IP Address Area ID State Link Metric |  |  |  |  |  |  |  |
|                                                                           | System 10.1.1.10/8 0.0.0.0 Disabled Link DOWN 1                                                                                |  |  |  |  |  |  |  |
|                                                                           | net1 192.168.1.253/24 0.0.0.0 Enabled Link Up 1                                                                                |  |  |  |  |  |  |  |
|                                                                           | net2 192.168.2.254/24 0.0.0.0 Enabled Link Up 1                                                                                |  |  |  |  |  |  |  |
|                                                                           | net3 192.168.3.254/24 0.0.0.0 Enabled Link Up 1                                                                                |  |  |  |  |  |  |  |
|                                                                           | Total Entries : 4                                                                                                    |  |  |  |  |  |  |  |

| OSPF A<br>Area ID  | Area Set<br>Type     | tings<br>Stub Import Summary | LSA Stub Default Cost |
|--------------------|----------------------|------------------------------|-----------------------|
| 0.0.0.0<br>Total E | Normal<br>htries : 1 | None                         | None                  |

| DGS-3324SR B Configuration                                 |                                                      |  |  |  |  |
|------------------------------------------------------------|------------------------------------------------------|--|--|--|--|
| Configure VLAN<br>and IP Interfaces                        | config vlan default delete 1:1-1:24                  |  |  |  |  |
| and Net5                                                   | create vlan v101 tag 101                             |  |  |  |  |
|                                                            | config vlan v101 add untagged 1:1-1:8                |  |  |  |  |
|                                                            | create ipif net1 192.168.1.254/24 v101 state enabled |  |  |  |  |
|                                                            | create vlan v104 tag 104                             |  |  |  |  |
|                                                            | config vlan v104 add untagged 1:9-1:16               |  |  |  |  |
|                                                            | create ipif net4 192.168.4.254/24 v104 state enabled |  |  |  |  |
|                                                            |                                                      |  |  |  |  |
|                                                            | create vlan v105 tag 105                             |  |  |  |  |
|                                                            | config vlan v105 add untagged 1:17-1:24              |  |  |  |  |
|                                                            | create ipif net5 192.168.5.254/24 v105 state enable  |  |  |  |  |
| Enable OSPF                                                | enable ospf                                          |  |  |  |  |
| and the<br>associated<br>Interfaces (or all<br>Interfaces) | config ospf router_id 192.168.1.254                  |  |  |  |  |
|                                                            | config ospf ipif net1 state enabled                  |  |  |  |  |
|                                                            | OR                                                   |  |  |  |  |
|                                                            | enable ospf                                          |  |  |  |  |
|                                                            | config ospf all state enabled                        |  |  |  |  |
|                                                            |                                                      |  |  |  |  |
|                                                            | (Other OSPF settings are by default)                 |  |  |  |  |
| Check settings                                             | show ospf                                            |  |  |  |  |
|                                                            | OSPF Router ID : 192.168.1.254                       |  |  |  |  |
|                                                            | State : Enabled                                      |  |  |  |  |
|                                                            | OSPF Interface Settings                              |  |  |  |  |

| Interface                      | e IP Ac                                   | ldress                                        | Area II                                  | D State                                   | Link                                       | Metric              |
|--------------------------------|-------------------------------------------|-----------------------------------------------|------------------------------------------|-------------------------------------------|--------------------------------------------|---------------------|
| System<br>net1<br>net4<br>net5 | 10.1.1.1<br>192.168<br>192.168<br>192.168 | 1/8<br>3.1.253/24<br>3.4.254/24<br>3.5.254/24 | 0.0.0.0<br>0.0.0.0<br>0.0.0.0<br>0.0.0.0 | Disabled<br>Enabled<br>Enabled<br>Enabled | d Link DO<br>Link Up<br>Link Up<br>Link Up | WN 1<br>1<br>1<br>1 |
| OSPF A<br>Area ID<br>0.0.0.0   | tries : 4<br>rea Sett<br>Type<br>Normal   | ngs<br>Stub Impor<br>                         | t Summa                                  | ry LSA St<br><br>Non                      | ub Default<br>                             | Cost                |

| Exercises                                                                     |                                                                                                    |  |  |  |  |  |  |
|-------------------------------------------------------------------------------|----------------------------------------------------------------------------------------------------|--|--|--|--|--|--|
| Tasks                                                                         | Observation                                                                                                    |  |  |  |  |  |  |
| Verify configuration by<br>checking Routing Table                             | show iproute                                                                                                    |  |  |  |  |  |  |
| a. for DGS-3324SR_A,<br>check whether Net4<br>and Net5 are learned<br>by OSPF | Routing Table       Gateway       Interface       Cost       Protocol                                                                                                    |  |  |  |  |  |  |
|                                                                               | 192.168.1.0/24       0.0.0.0       net1       1       Local         192.168.2.0/24       0.0.0.0       net2       1       Local         192.168.3.0/24       0.0.0.0       net3       1       Local |  |  |  |  |  |  |
|                                                                               | 192.168.4.0/24       192.168.1.254       net1       2       OSPF         192.168.5.0/24       192.168.1.254       net1       2       OSPF         Total Entries : 5       5                         |  |  |  |  |  |  |
| b. for DGS-3324SR_B,<br>check whether Net2<br>and Net3 are learned<br>by OSPF | Routing Table       Gateway       Interface       Cost       Protocol                                                                                                    |  |  |  |  |  |  |
|                                                                               | 192.168.1.0/240.0.0.0net11Local192.168.2.0/24192.168.1.253net12OSPF                                                                                                    |  |  |  |  |  |  |
|                                                                               | 192.168.3.0/24       192.168.1.253 net1       2       OSPF         192.168.4.0/24       0.0.0.0       net2       1       Local                                                                      |  |  |  |  |  |  |
|                                                                               | 192.168.5.0/24 0.0.0.0 net3 1 Local                                                                                                    |  |  |  |  |  |  |

|                                                                                                    | Total Entries : 5                             |
|----------------------------------------------------------------------------------------------------|-----------------------------------------------|
| Ping Test                                                                                          |                                               |
| a. Networks at DGS-<br>3324SR_A (Net2 &<br>Net3) ping Networks at<br>DGS-3324SR_B (Net4<br>& Net5) | Net 2 & Net 3 are able to ping Net 4 & Net 5. |
| b. Networks at DGS-<br>3324SR_B (Net4 &<br>Net5) ping Networks at<br>DGS-3324SR_A (Net2<br>& Net3) | Net 4 & Net 5 are able to ping Net 2 & Net 3. |

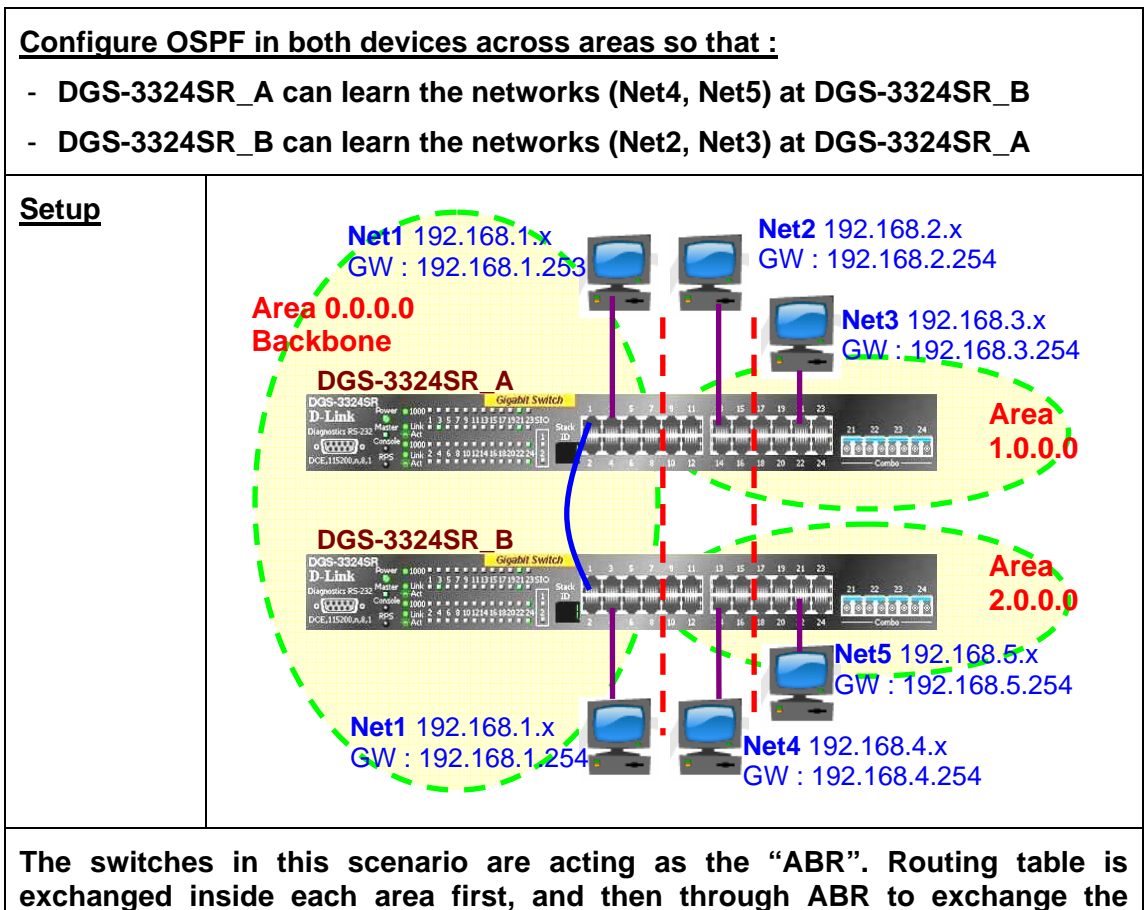

routing information at different areas

| DGS-3324SR A Configuration          |                                                      |  |  |  |  |
|-------------------------------------|------------------------------------------------------|--|--|--|--|
| Configure VLAN<br>and IP Interfaces | config vlan default delete 1:1-1:24                  |  |  |  |  |
| and Net3                            | create vlan v101 tag 101                             |  |  |  |  |
|                                     | config vlan v101 add untagged 1:1-1:8                |  |  |  |  |
|                                     | create ipif net1 192.168.1.253/24 v101 state enabled |  |  |  |  |
|                                     |                                                      |  |  |  |  |
|                                     | create vlan v102 tag 102                             |  |  |  |  |
|                                     | config vlan v102 add untagged 1:9-1:16               |  |  |  |  |
|                                     | create ipif net2 192.168.2.254/24 v102 state enabled |  |  |  |  |
|                                     |                                                      |  |  |  |  |
|                                     | create vlan v103 tag 103                             |  |  |  |  |
|                                     | config vlan v103 add untagged 1:17-1:24              |  |  |  |  |
|                                     | create ipif net3 192.168.3.254/24 v103 state enable  |  |  |  |  |

| Create new Area<br>(1.0.0.0) and<br>config ospf ipif                                                                                                    | ea 1.0.0.0 type normal<br>net2 area 1.0.0.0 state enabled<br>net3 area 1.0.0.0 state enabled<br>D : 192.168.1.253                                                                                                    |
|----------------------------------------------------------------------------------------------------|----------------------------------------------------------------------------------------------------|
| associated config ospf ipif<br>Interface                                                                                                    | D : 192.168.1.253                                                                                                    |
| Check settingsshow ospfOSPF Router I<br>StateStateEndIt is an area box<br>OSPF InterfaceOSPF InterfaceInterfaceIP /<br>InterfaceInterfaceSystem10.1.1<br>net1192.1<br>net2net2192.1<br>Total Entries :InterfaceOSPF Area Sec<br>Area IDType0.0.0.0 Norma1.0.0.0 Norma1.0.0.0 NormaInterface | nabled<br>order router (ABR)<br>e Settings<br>Address Area ID State Link Metric<br>1.10/8 0.0.0.0 Disabled Link DOWN 1<br>68.1.253/24 0.0.0.0 Enabled Link Up 1<br>68.2.254/24 0.0.0.0 Enabled Link Up 1<br>68.3.254/24 1.0.0.0 Enabled Link Up 1<br>4<br>ettings<br>Stub Import Summary LSA Stub Default Cost |

| DGS-3324SR B Configuration                            |                                                      |  |  |  |  |
|-------------------------------------------------------|------------------------------------------------------|--|--|--|--|
| Configure VLAN<br>and IP Interfaces<br>for Net1. Net4 | config vlan default delete 1:1-1:24                  |  |  |  |  |
| and Net5                                              | create vlan v101 tag 101                             |  |  |  |  |
|                                                       | config vlan v101 add untagged 1:1-1:8                |  |  |  |  |
|                                                       | create ipif net1 192.168.1.254/24 v101 state enabled |  |  |  |  |
|                                                       |                                                      |  |  |  |  |

|                                | create vlan v104 tag 104                               |  |  |  |  |  |  |  |
|--------------------------------|--------------------------------------------------------|--|--|--|--|--|--|--|
|                                | config vlan v104 add untagged 1:9-1:16                 |  |  |  |  |  |  |  |
|                                | create ipif net4 192.168.4.254/24 v104 state enabled   |  |  |  |  |  |  |  |
|                                |                                                        |  |  |  |  |  |  |  |
|                                | create vlan v105 tag 105                               |  |  |  |  |  |  |  |
|                                | config vlan v105 add untagged 1:17-1:24                |  |  |  |  |  |  |  |
|                                | create ipif net5 192.168.5.254/24 v105 state enable    |  |  |  |  |  |  |  |
| Enable OSPF                    | enable ospf                                            |  |  |  |  |  |  |  |
| and the associated             | config ospf router_id 192.168.1.254                    |  |  |  |  |  |  |  |
| Interfaces (or all Interfaces) | config ospf all state enabled                          |  |  |  |  |  |  |  |
| Create new Area                | create ospf area 2 0 0 0 type normal                   |  |  |  |  |  |  |  |
| (2.0.0.0) and                  | config ospf ipif net4 area 2.0.0.0 state enabled       |  |  |  |  |  |  |  |
| enable the<br>associated       | config ospf ipif net5 area 2.0.0.0 state enabled       |  |  |  |  |  |  |  |
| Interface                      |                                                        |  |  |  |  |  |  |  |
| Check settings                 | show ospf                                              |  |  |  |  |  |  |  |
|                                | OSPF Router ID : 192.168.1.254                         |  |  |  |  |  |  |  |
|                                | State : Enabled                                        |  |  |  |  |  |  |  |
|                                | It is an area border router (ABR)                      |  |  |  |  |  |  |  |
|                                | OSPF Interface Settings                                |  |  |  |  |  |  |  |
|                                | Interface IP Address Area ID State Link Metric         |  |  |  |  |  |  |  |
|                                | System 10.1.1.11/8 0.0.0.0 Disabled Link DOWN 1        |  |  |  |  |  |  |  |
|                                | net1 192.168.1.253/24 0.0.0.0 Enabled Link Up 1        |  |  |  |  |  |  |  |
|                                | net4 192.168.4.254/24 0.0.0.0 Enabled Link Up 1        |  |  |  |  |  |  |  |
|                                | net5 192.168.5.254/24 1.0.0.0 Enabled Link Up 1        |  |  |  |  |  |  |  |
|                                | Total Entries : 4                                      |  |  |  |  |  |  |  |
|                                |                                                        |  |  |  |  |  |  |  |
|                                | OSPF Area Settings                                     |  |  |  |  |  |  |  |
|                                | Area ID Type Stub Import Summary LSA Stub Default Cost |  |  |  |  |  |  |  |
|                                |                                                        |  |  |  |  |  |  |  |
|                                | 0.0.0.0 Normal None None None                          |  |  |  |  |  |  |  |
|                                | 0.0.0.0 NormalNoneNone2.0.0.0 NormalNoneNone           |  |  |  |  |  |  |  |

| <u>Exercises</u>                                                              |                                                       |                                |           |      |          |
|-------------------------------------------------------------------------------|-------------------------------------------------------|--------------------------------|-----------|------|----------|
| Tasks                                                                         | Observation                                           |                                |           |      |          |
| Verify configuration by checking Routing Table                                | show iproute                                          |                                |           |      |          |
| a. for DGS-3324SR_A,<br>check whether Net4 and<br>Net5 are learned by<br>OSPF | Routing Table<br>IP Addr/mask                         | Gateway                        | Interface | Cost | Protocol |
|                                                                               | 192.168.1.0/24                                        | 0.0.0.0                        | net1      | 1    | Local    |
|                                                                               | 192.168.3.0/24                                        | 0.0.0.0                        | net3      | 1    | Local    |
|                                                                               | 192.168.4.0/24<br>192.168.5.0/24<br>Total Entries : 5 | 192.168.1.254<br>192.168.1.254 | ⊧ net1    | 2    | OSPF     |
| b. for DGS-3324SR_B,<br>check whether Net2 and<br>Net3 are learned by<br>OSPF | Routing Table<br>IP Addr/mask                         | Gateway                        | Interface | Cost | Protocol |
|                                                                               | 192.168.1.0/24                                        | 0.0.0.0                        | net1      | 1    | Local    |
|                                                                               | 192.168.2.0/24                                        | 192.168.1.253                  | 3 net1    | 2    | OSPF     |
|                                                                               | 192.168.3.0/24                                        | 192.168.1.253                  | 3 net1    | 2    | OSPF     |
|                                                                               | 192.168.4.0/24                                        | 0.0.0.0                        | net2      | 1    | Local    |
|                                                                               | 192.168.5.0/24<br>Total Entries : 5                   | 0.0.0.0                        | net3      | 1    | Local    |

| Ping Test                                                                                          |                                               |
|----------------------------------------------------------------------------------------------------|-----------------------------------------------|
| a. Networks at DGS-<br>3324SR_A (Net2 &<br>Net3) ping Networks at<br>DGS-3324SR_B (Net4<br>& Net5) | Net 2 & Net 3 are able to ping Net 4 & Net 5. |
| b. Networks at DGS-<br>3324SR_B (Net4 &<br>Net5) ping Networks at<br>DGS-3324SR_A (Net2<br>& Net3) | Net 4 & Net 5 are able to ping Net 2 & Net 3. |

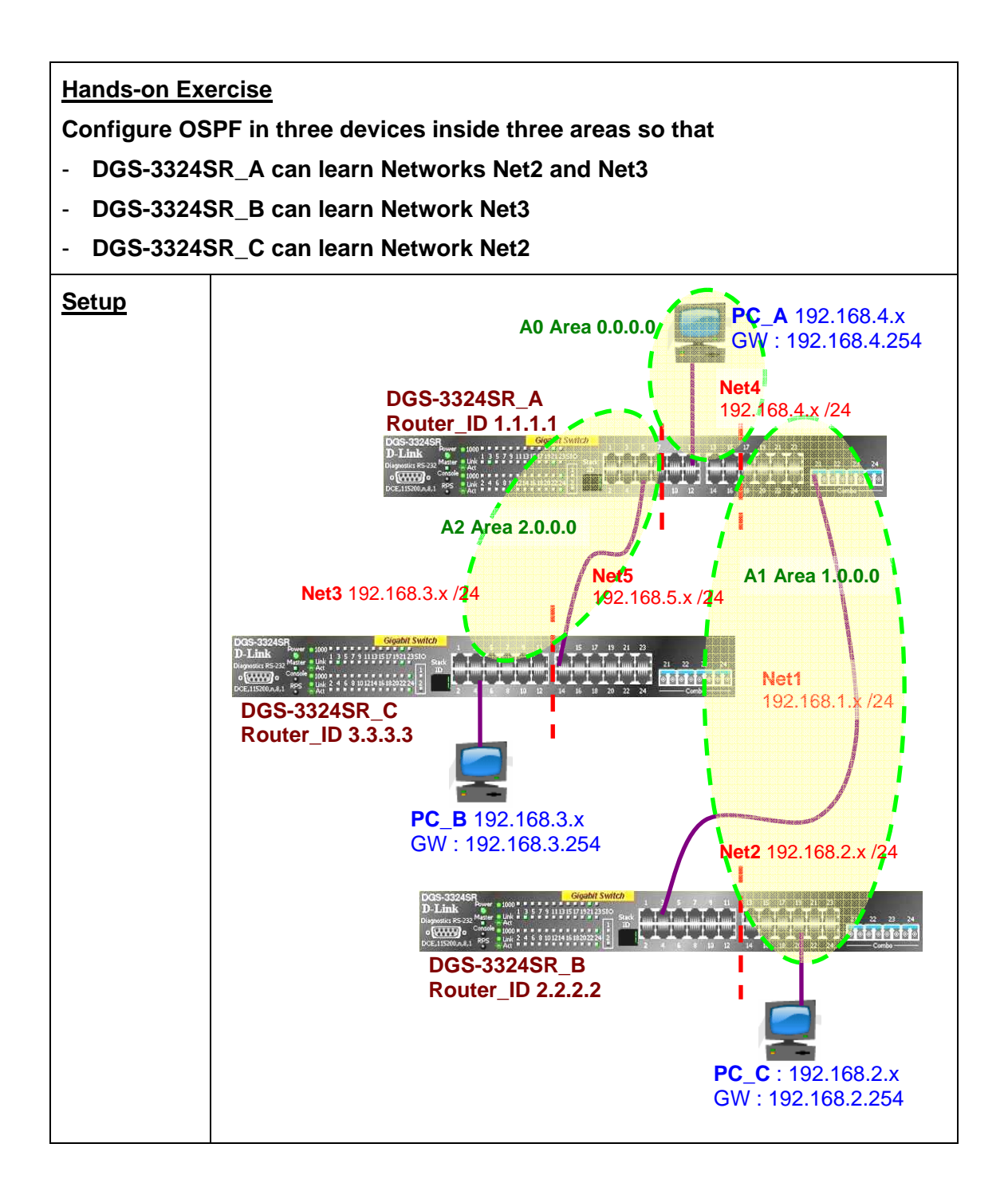

| Exercises                                                                                                    |                 |  |
|----------------------------------------------------------------------------------------------------|-----------------|--|
| Tasks                                                                                                    | Observation     |  |
| Ping Test                                                                                                    |                 |  |
| a. Networks at DGS-3324SR_A<br>(Net1 & Net2) ping Network at<br>DGS-3324SR_B (Net3) and<br>Network at DGS-3324SR_C (Net4) | Ping Successful |  |

| <ul> <li>b. Networks at DGS-3324SR_B<br/>(Net3) ping Networks at DGS-<br/>3324SR_A (Net1 &amp; Net2) and<br/>Network at DGS-3324_C (Net4)</li> </ul> | Ping Successful |
|----------------------------------------------------------------------------------------------------|-----------------|
| c. Networks at DGS-3324SR_C<br>(Net4) ping Networks at DGS-<br>3324SR_A (Net1 & Net2) and<br>Network at DGS-3324_B (Net3)                            | Ping Successful |

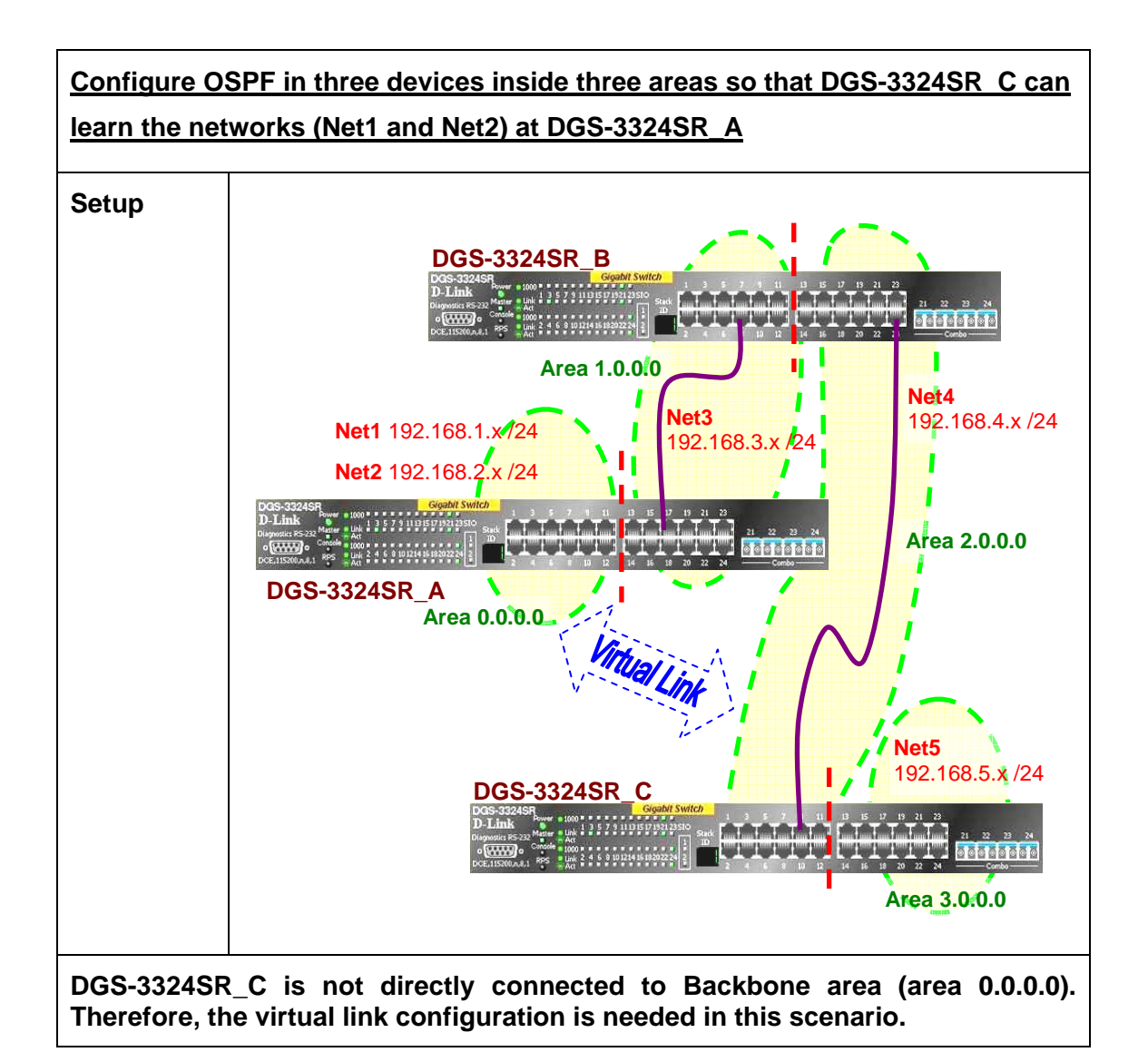

| DGS-3324SR A Configuration                                     |                                                      |  |  |
|----------------------------------------------------------------|------------------------------------------------------|--|--|
| Configure VLAN and IP<br>Interfaces for Net1, Net2<br>and Net3 | config vlan default delete 1:1-1:24                  |  |  |
|                                                                | create vlan v101 tag 101                             |  |  |
|                                                                | config vlan v101 add untagged 1:1-1:6                |  |  |
|                                                                | create ipif net1 192.168.1.254/24 v101 state enabled |  |  |
|                                                                |                                                      |  |  |
|                                                                | create vlan v102 tag 102                             |  |  |
|                                                                | config vlan v102 add untagged 1:7-1:12               |  |  |
|                                                                | create ipif net2 192.168.2.254/24 v102 state enabled |  |  |
|                                                                |                                                      |  |  |
|                                                                | create vlan v103 tag 103                             |  |  |

|                                                                     | config vlan v103 add untagged 1:13-1:24<br>create ipif net3 192.168.3.254/24 v103 state enable |
|---------------------------------------------------------------------|------------------------------------------------------------------------------------------------|
| Enable OSPF and the associated Interfaces (or all Interfaces)       | enable ospf<br>config ospf all state enabled<br>config ospf router_id 1.1.1.1                  |
| Create new Area (1.0.0.0)<br>and enable the associated<br>Interface | create ospf area 1.0.0.0 type normal config ospf ipif net3 area 1.0.0.0 state enabled          |
| Check settings                                                      | show ospf                                                                                      |

| DGS-3324SR B Configuration                       |                                                      |  |  |
|--------------------------------------------------|------------------------------------------------------|--|--|
| Configure VLAN and IP<br>Interfaces for Net3 and | config vlan default delete 1:1-1:24                  |  |  |
| 11014                                            | create vlan v103 tag 103                             |  |  |
|                                                  | config vlan v103 add untagged 1:1-1:12               |  |  |
|                                                  | create ipif net3 192.168.3.254/24 v103 state enabled |  |  |
|                                                  |                                                      |  |  |
|                                                  | create vlan v104 tag 104                             |  |  |
|                                                  | config vlan v104 add untagged 1:13-1:24              |  |  |
|                                                  | create ipif net4 192.168.4.253/24 v104 state enabled |  |  |
| Enable OSPF and the                              | enable ospf                                          |  |  |
| associated Interfaces (or<br>all Interfaces)     | config ospf all state enabled                        |  |  |
|                                                  | config ospf router_id 2.2.2.2                        |  |  |
| Create new Area (1.0.0.0),                       | create ospf area 1.0.0.0 type normal                 |  |  |
| (2.0.0.0) and enable the                         | create ospf area 2.0.0.0 type normal                 |  |  |
|                                                  | config ospf ipif net3 area 1.0.0.0 state enabled     |  |  |
|                                                  | config ospf ipif net4 area 2.0.0.0 state enabled     |  |  |
| Check settings                                   | show ospf                                            |  |  |

| DGS-3324SR C Configuration                       |                                                      |  |  |
|--------------------------------------------------|------------------------------------------------------|--|--|
| Configure VLAN and IP<br>Interfaces for Net4 and | config vlan default delete 1:1-1:24                  |  |  |
| Neto                                             | create vlan v104 tag 104                             |  |  |
|                                                  | config vlan v104 add untagged 1:1-1:12               |  |  |
|                                                  | create ipif net4 192.168.4.254/24 v104 state enabled |  |  |
|                                                  |                                                      |  |  |
|                                                  | create vlan v105 tag 105                             |  |  |
|                                                  | config vlan v105 add untagged 1:13-1:24              |  |  |
|                                                  | create ipif net5 192.168.5.254/24 v105 state enabled |  |  |
| Enable OSPF and the                              | enable ospf                                          |  |  |
| associated Interfaces (or all Interfaces)        | config ospf all state enabled                        |  |  |
| Create new Area (2.0.0.0),                       | create ospf area 2.0.0.0 type norma                  |  |  |
| (3.0.0.0) and enable the associated Interface    | create ospf area 3.0.0.0 type stub                   |  |  |
|                                                  | config ospf ipif net4 area 2.0.0.0 state enabled     |  |  |
|                                                  | config ospf ipif net5 area 3.0.0.0 state enabled     |  |  |
|                                                  | config ospf router_id 3.3.3.3                        |  |  |
| Check settings                                   | show ospf                                            |  |  |

| <u>Exercises</u>                                                              |                                                                                                    |                                          |                                   |                     |                                     |
|-------------------------------------------------------------------------------|----------------------------------------------------------------------------------------------------|------------------------------------------|-----------------------------------|---------------------|-------------------------------------|
| Tasks                                                                         | Observation                                                                                                  |                                          |                                   |                     |                                     |
| Verify Routing Table<br>before creating Virtual<br>Link                       | show iproute                                                                                                 |                                          |                                   |                     |                                     |
| a. For DGS-3324SR_A,<br>check whether Net4 and<br>Net5 are learned by<br>OSPF | Routing Table<br>IP Addr/mask<br><br>192.168.1.0/24<br>192.168.2.0/24<br>192.168.3.0/24<br>Total Entries : 3 | Gateway<br>0.0.0.0<br>0.0.0.0<br>0.0.0.0 | Interface<br>net1<br>net2<br>net3 | Cost<br>1<br>1<br>1 | Protocol<br>Local<br>Local<br>Local |
| b. For DGS-3324SR_B,<br>check whether Net1,<br>Net2 and Net5 are              | Routing Table<br>IP Addr/mask                                                                                | Gateway                                  | Interface                         | Cost                | Protocol                            |

| learned by OSPF                                             |                               |                    |                     |                  |      |                |
|-------------------------------------------------------------|-------------------------------|--------------------|---------------------|------------------|------|----------------|
|                                                             | 192.168.3.0/24                | 4 0.0.0            | .0                  | net3             | 1    | Local          |
|                                                             | 192.168.4.0/2                 | 4 0.0.0            | .0                  | net4             | 1    | Local          |
|                                                             | Total Entries :               | 2                  |                     |                  |      |                |
| c. For DGS-3324SR_C,                                        | Routing Table                 |                    |                     |                  |      |                |
| check whether Net1,<br>Net2 and Net3 are<br>learned by OSPF | IP Addr/mask                  | Gatev              | way In <sup>.</sup> | terface          | Cost | Protocol       |
|                                                             | 192.168.4.0/24                | 4 0.0.0            | .0                  | net4             | 1    | Local          |
|                                                             | 192.168.5.0/24                | 4 0.0.0            | .0                  | net5             | 1    | Local          |
|                                                             | Total Entries :               | 2                  |                     |                  |      |                |
| Create Virtual Link<br>Settings                             |                               |                    |                     |                  |      |                |
| a. On DGS-3324SR_A                                          | create ospf vir               | rtual_link 1       | .0.0.0 2            | .2.2.2           |      |                |
| b. On DGS-3324SR_B                                          | create ospf vii               | rtual_link 1       | .0.0.0 1            | .1.1.1           |      |                |
|                                                             | create ospf vir               | rtual_link 2       | 2.0.0.0 3           | .3.3.3           |      |                |
| c. On DGS-3324SR_C                                          | create ospf vir               | rtual_link 2       | 2.0.0.0 2           | .2.2.2           |      |                |
| Verify Virtual Link<br>Settings                             | show ospf virt                | ual_link           |                     |                  |      |                |
| Make Sure Link Status is<br>UP                              |                               |                    |                     |                  |      |                |
| a. On DGS-3324SR_A                                          | Virtual Interfac              | ce Configu         | ration              |                  |      |                |
|                                                             | Transit Vir<br>Area ID Neight | tual<br>oor Router | Hello<br>Interval   | Dead<br>Interval | Auth | Link<br>Status |
|                                                             | 1.0.0.0 2.2                   | .2.2               | 10                  | 60               | None | UP             |
| b. On DGS-3324SR_B                                          | Virtual Interfac              | ce Configu         | ration              |                  |      |                |
|                                                             | Transit Vir<br>Area ID Neight | tual<br>oor Router | Hello<br>Interval   | Dead<br>Interval | Auth | Link<br>Status |
|                                                             | 1.0.0.0 1.1                   | .1.1               | 10                  | 60               | None | UP             |
|                                                             | 2.0.0.0 3.3                   | .3.3               | 10                  | 60               | None | UP             |
| c. On DGS-3324SR_C                                          | Virtual Interfac              | ce Configu         | ration              |                  |      |                |
|                                                             | Transit Vir<br>Area ID Neight | tual<br>oor Router | Hello<br>Interval   | Dead<br>Interval | Auth | Link<br>Status |
|                                                             | 2.0.0.0 2.2                   | .2.2               | 10                  | 60               | None | UP             |

| Verify Routing Table                                                                  | show iproute                                                                                                    |
|---------------------------------------------------------------------------------------|----------------------------------------------------------------------------------------------------|
| a. For DGS-3324SR_A,<br>check whether Net4 and<br>Net5 are learned by                 | Routing Table<br>IP Addr/mask Gateway Interface Cost Protocol                                                                                                    |
| USFF                                                                                  | 192.168.1.0/24         0.0.0.0         net1         1         Local           192.168.2.0/24         0.0.0.0         net2         1         Local           192.168.3.0/24         0.0.0.0         net3         1         Local           192.168.4.0/24         192.168.3.253         net3         2         OSPF |
|                                                                                       | 192.168.5.0/24         192.168.3.253         net3         3         OSPF           Total Entries : 5         5                                                                                                    |
| b. For DGS-3324SR_B,<br>check whether Net1,<br>Net2 and Net5 are<br>learned by OSPF   | Routing Table<br>IP Addr/mask Gateway Interface Cost Protocol                                                                                                    |
|                                                                                       | 192.168.1.0/24 192.168.3.254 net3 2 OSPF                                                                                                    |
|                                                                                       | 192.168.2.0/24 192.168.3.254 net3 2 OSPF                                                                                                    |
|                                                                                       | 192.168.3.0/24 0.0.0.0 net3 1 Local                                                                                                    |
|                                                                                       | 192.168.4.0/24 0.0.0.0 net4 1 Local                                                                                                    |
|                                                                                       | 192.168.5.0/24 192.168.4.254 net4 2 Local<br>Total Entries : 5                                                                                                    |
| c. For DGS-3324SR_C,<br>check whether Net1,<br>Net2 and Net3 are<br>learned by OSPF   | Routing Table<br>IP Addr/mask Gateway Interface Cost Protocol                                                                                                    |
|                                                                                       | 192.168.1.0/24 192.168.4.253 net4 3 OSPF                                                                                                    |
|                                                                                       | 192.168.2.0/24 192.168.4.253 net4 3 OSPF                                                                                                    |
|                                                                                       | 192.168.3.0/24 192.168.4.253 net4 2 OSPF                                                                                                    |
|                                                                                       | 192.168.4.0/24 0.0.0.0 net4 1 Local                                                                                                    |
|                                                                                       | 192.168.5.0/24 0.0.0.0 net5 1 Local                                                                                                    |
|                                                                                       | Total Entries : 5                                                                                                    |
| Ping Test                                                                             |                                                                                                    |
| a. From DGS-3324SR_A<br>(Net1, Net2), perform<br>Ping Test to DGS-<br>3324SR_C (Net5) | Net 1 & Net 2 are able to ping Net 5.                                                                                                    |
| b. From DGS-3324SR_B<br>(Net3, Net4), perform                                         | Net 3 & Net 4 are able to ping Net1, Net 2 and Net 5                                                                                                    |

| Ping Test to DGS-<br>3324SR_A (Net1, Net2)<br>and DGS-3324SR_C<br>(Net5)             |                                       |
|--------------------------------------------------------------------------------------|---------------------------------------|
| c. From DGS-3324SR_C<br>(Net5), perform Ping<br>Test to DGS-3324SR_A<br>(Net1, Net2) | Net 5 are able to ping Net1 and Net2t |

#### Notes of OSPF Virtual Link:

One of the most confusing aspects of configuring virtual links is the mysterious area number included in the command. This transit area is not the area you are trying to reach, but rather the area through which the virtual link passes.

Virtual links are typically a sign of poor network design; rather than using them, you should evaluate your network design and attempt to eliminate them where you can.

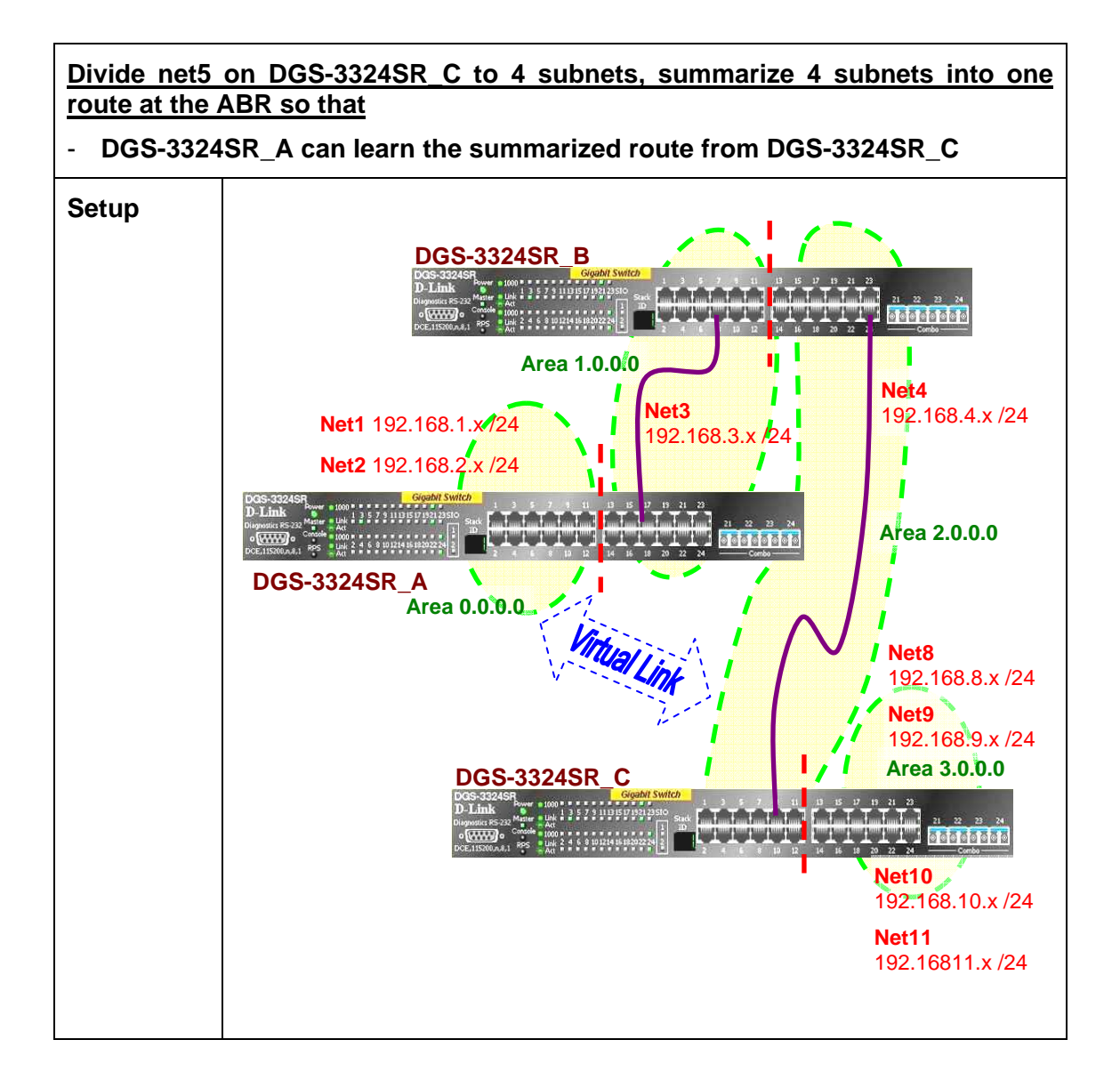

| DGS-3324SR A Configuration (same as previous example)          |                                                      |  |  |  |  |  |
|----------------------------------------------------------------|------------------------------------------------------|--|--|--|--|--|
| Configure VLAN and IP<br>Interfaces for Net1, Net2<br>and Net3 | config vlan default delete 1:1-1:24                  |  |  |  |  |  |
|                                                                | create vlan v101 tag 101                             |  |  |  |  |  |
|                                                                | config vlan v101 add untagged 1:1-1:6                |  |  |  |  |  |
|                                                                | create ipif net1 192.168.1.254/24 v101 state enabled |  |  |  |  |  |
|                                                                |                                                      |  |  |  |  |  |
|                                                                | create vlan v102 tag 102                             |  |  |  |  |  |
|                                                                | config vlan v102 add untagged 1:7-1:12               |  |  |  |  |  |
|                                                                | create ipif net2 192.168.2.254/24 v102 state enabled |  |  |  |  |  |
|                                                                |                                                      |  |  |  |  |  |
|                                                                | create vlan v103 tag 103                             |  |  |  |  |  |

|                                                                     | config vlan v103 add untagged 1:13-1:24<br>create ipif net3 192.168.3.254/24 v103 state enable |
|---------------------------------------------------------------------|------------------------------------------------------------------------------------------------|
| Enable OSPF and the associated Interfaces (or all Interfaces)       | enable ospf<br>config ospf all state enabled<br>config ospf router_id 1.1.1.1                  |
| Create new Area (1.0.0.0)<br>and enable the associated<br>Interface | create ospf area 1.0.0.0 type normal config ospf ipif net3 area 1.0.0.0 state enabled          |
| Check settings                                                      | show ospf                                                                                      |

| DGS-3324SR B Configuration (same as previous example) |                                                      |
|-------------------------------------------------------|------------------------------------------------------|
| Configure VLAN and IP<br>Interfaces for Net3 and      | config vlan default delete 1:1-1:24                  |
|                                                       | create vlan v103 tag 103                             |
|                                                       | config vlan v103 add untagged 1:1-1:12               |
|                                                       | create ipif net3 192.168.3.253/24 v103 state enabled |
|                                                       |                                                      |
|                                                       | create vlan v104 tag 104                             |
|                                                       | config vlan v104 add untagged 1:13-1:24              |
|                                                       | create ipif net4 192.168.4.253/24 v104 state enabled |
| Enable OSPF and the                                   | enable ospf                                          |
| associated Interfaces (or<br>all Interfaces)          | config ospf all state enabled                        |
|                                                       | config ospf router_id 2.2.2.2                        |
| Create new Area (1.0.0.0),                            | create ospf area 1.0.0.0 type normal                 |
| (2.0.0.0) and enable the                              | create ospf area 2.0.0.0 type normal                 |
|                                                       | config ospf ipif net3 area 1.0.0.0 state enabled     |
|                                                       | config ospf ipif net4 area 2.0.0.0 state enabled     |
| Check settings                                        | show ospf                                            |

| DGS-3324SR C Configuration                                                   |                                                        |
|------------------------------------------------------------------------------|--------------------------------------------------------|
| Configure VLAN and IP<br>Interfaces for Net4, Net8,<br>Not9, Not10 and Not11 | config vlan default delete 1:1-1:24                    |
| Nets, Netto and Netti                                                        | create vlan v104 tag 104                               |
|                                                                              | config vlan v104 add untagged 1:1-1:12                 |
|                                                                              | create ipif net4 192.168.4.254/24 v104 state enabled   |
|                                                                              | create vlan v108 tag 108                               |
|                                                                              | config vlan v108 add untagged 1:13-1:15                |
|                                                                              | create ipif net8 192.168.8.254/24 v108 state enabled   |
|                                                                              | create vlan v109 tag 109                               |
|                                                                              | config vlan v109 add untagged 1:16-1:18                |
|                                                                              | create ipif net9 192.168.9.254/24 v109 state enabled   |
|                                                                              | create vlan v110 tag 110                               |
|                                                                              | config vlan v110 add untagged 1:19-1:21                |
|                                                                              | create ipif net10 192.168.10.254/24 v110 state enabled |
|                                                                              | create vlan v111 tag 111                               |
|                                                                              | config vian v111 add untagged 1:22-1:24                |
|                                                                              | create inif net11 192 168 11 254/24 v111 state enabled |
| Enable OSPE and the                                                          |                                                        |
| associated Interfaces (or                                                    | config ospf all state enabled                          |
|                                                                              |                                                        |
| (3,0,0,0) and enable the                                                     | create ospi area 2.0.0.0 type normal                   |
| associated Interface                                                         | create ospi area 3.0.0.0 type normal                   |
|                                                                              | config ospi ipii neta area 2.0.0.0 state enabled       |
|                                                                              | config ospi ipii neto area 3.0.0.0 state enabled       |
|                                                                              | config config finit netto, area 3.0.0.0 state enabled  |
|                                                                              | coning ospriph net to area 3.0.0.0 state enabled       |
|                                                                              | config ospf router id 2 2 2 2                          |
|                                                                              | coning copi router_id 3.3.3.3                          |
| Check settings                                                               | show ospf                                              |

| Exercises                                                                                |                                                                                                    |  |
|------------------------------------------------------------------------------------------|----------------------------------------------------------------------------------------------------|--|
| Tasks                                                                                    | Observation                                                                                                    |  |
| Create Aggregation<br>Settings on DGS-<br>3324SR_C                                       | create ospf aggregation 3.0.0.0 192.168.8.0/22<br>lsdb_type summary                                            |  |
| Verify Configuration                                                                     | show iproute                                                                                                   |  |
| a. For DGS-3324SR_B,<br>check whether<br>summarized route from<br>DGS-3324SB_C are       | Routing Table<br>IP Addr/mask Gateway Interface Cost Protocol                                                  |  |
| learned by OSPF                                                                          | 192.168.1.0/24 192.168.3.254 net3 2 OSPF                                                                       |  |
|                                                                                          | 192.168.3.0/24 0.0.0.0 net3 1 Local                                                                            |  |
|                                                                                          | 192.168.4.0/240.0.0.0net41Local192.168.8.0/22192.168.4.254net42OSPFTotal Entries : 55                          |  |
| b. For DGS-3324SR_A,<br>check whether<br>summarized route from                           | Routing Table<br>IP Addr/mask Gateway Interface Cost Protocol                                                  |  |
| learned by OSPF                                                                          | 192.168.1.0/24 0.0.0.0 net1 1 Local                                                                            |  |
|                                                                                          | 192.168.2.0/24 0.0.0.0 net2 1 Local                                                                            |  |
|                                                                                          | 192.168.3.0/24 0.0.0.0 net3 1 Local                                                                            |  |
|                                                                                          | 192.168.4.0/24 192.168.3.253 net3 2 OSPF                                                                       |  |
|                                                                                          | 192.168.8.0/24         192.168.3.253         net3         3         OSPF           Total Entries : 5         5 |  |
| Ping Test                                                                                |                                                                                                    |  |
| a. From DGS-3324SR_A<br>(Net1), perform Ping<br>Test to DGS-<br>3324SR_C<br>(Net8~Net11) | Net1 is able to ping Net8, Net9, Net10 and Net11.                                                              |  |

## Lab Module 13 – VRRP Commands

The Virtual Router Redundancy Protocol (VRRP) is a standard router redundancy protocol supported in IP version 4. It is based on RFC 2338 and provides redundancy by eliminating the single point of failure inherent in a default route environment.

| <u>Objective</u> | This lab session is designed to help users understanding of the VRRP feature and how it car | to have a better<br>be configured. |
|------------------|---------------------------------------------------------------------------------------------|------------------------------------|
| <u>Equipment</u> | DGS-3324SR                                                                                  | 3                                  |
|                  | Managed / Unmanaged Layer 2 Switch                                                          | 1                                  |
|                  | Desktop PC / Notebook (with TFTP/Web Server)                                                | 1                                  |
|                  | Other Desktop PC / Notebook                                                                 | 2                                  |
|                  | Ethernet Cable                                                                              | 3                                  |

#### Configure VRRP with Critical IP

Critical IP function will detect NAT devices' status by using ARP request every 30 seconds. If one of the NAT devices fails, VRRP mechanism will be activated.

L3\_DGS-3324SR\_A and L3\_DGS-3324SR\_B provide the VRRP.

L3\_DGS-3324SR\_A is the Master. L3\_DGS-3324SR\_B is the Backup.

When Path\_A is working, 192.168.1.x packets are routed by L3\_DGS-3324SR\_A and L3\_DGS-3324SR\_B is standby.

When Path\_A fails, L3\_DGS-3324SR\_B will become the Master and route the packets for 192.168.1.x network, providing the redundancy for static default routed environment.

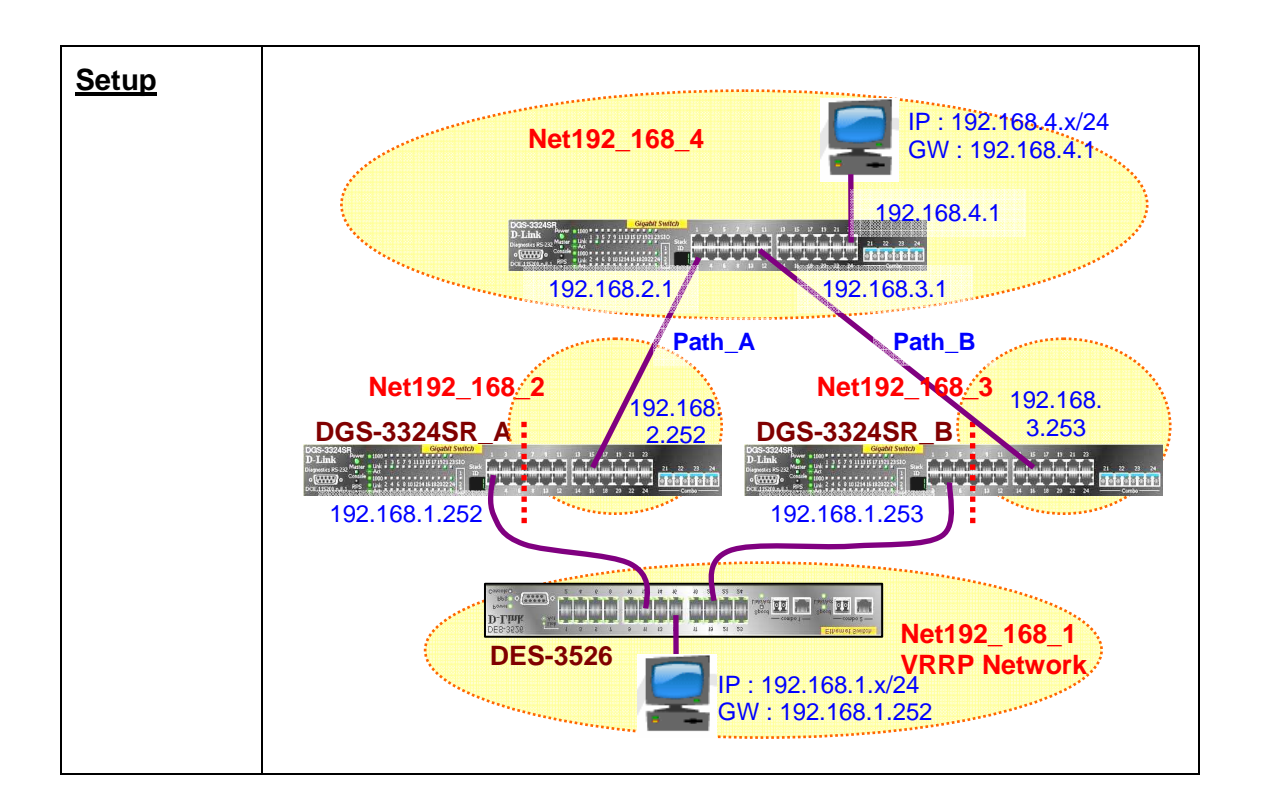

| DGS-3324SR_A Con                                                          | figuration                                                                                                    |
|---------------------------------------------------------------------------|----------------------------------------------------------------------------------------------------|
| Two networks – Net192 168 1 & Net192 168 2                                |                                                                                                    |
| VRRP is enabled on Net192 168 1                                           |                                                                                                    |
| Master of VRID = 252                                                      |                                                                                                    |
| Critical IP = 192.168.2.1                                                 |                                                                                                    |
| RIP is enabled                                                            |                                                                                                    |
| Delete ports from<br>default VLAN for<br>other VLAN use                   | config vlan default delete 1-24                                                                                                    |
| Create VLAN, add<br>ports into it, create<br>IP interface for the<br>VLAN | create vlan vlan2 tag 2<br>config vlan vlan2 add untagged 1-6<br>create ipif 192_168_1 192.168.1.252/24 vlan2 state enabled<br>create vlan vlan3 tag 3<br>config vlan vlan3 add untagged 7-24<br>create ipif 192_168_2 192.168.2.252/24 vlan3 state enabled |
| Enable RIP<br>Routing Protocol                                            | enable rip<br>config rip all tx_mode v2_only rx_mode v2_only state enabled                                                                                                    |
| Configure VRRP<br>with VRID of<br>192.168.1.252 and                       | create vrrp vrid 252 ipif 192_168_1 ipaddress 192.168.1.252<br>state enabled critical_ip 192.168.2.1 critical_ip_state enabled                                                                                                    |

| Critical IP of 192.168.2.1 |             |
|----------------------------|-------------|
| Enable VRRP                | enable vrrp |

| DGS-3324SR B Conf                                                                    | iguration                                                                                                    |  |
|--------------------------------------------------------------------------------------|----------------------------------------------------------------------------------------------------|--|
| Two networks – Net192_168_1 & Net192_168_3                                           |                                                                                                    |  |
| VRRP is enabled on N                                                                 | VRRP is enabled on Net192_168_1                                                                                               |  |
| Backup of VRID = 252                                                                 |                                                                                                    |  |
| Critical IP = 192.168.3.1                                                            |                                                                                                    |  |
| RIP is enabled                                                                       |                                                                                                    |  |
| Delete ports from<br>default VLAN for<br>other VLAN use                              | config vlan default delete 1-24                                                                                               |  |
| Create VLAN, add                                                                     | create vlan vlan2 tag 2                                                                                                    |  |
| ports into it, create                                                                | config vlan vlan2 add untagged 1-6                                                                                            |  |
| VLAN                                                                                 | create ipif 192_168_1 192.168.1.253/24 vlan2 state enabled                                                                    |  |
|                                                                                      |                                                                                                    |  |
|                                                                                      | create vlan vlan3 tag 3                                                                                                    |  |
|                                                                                      | config vlan vlan3 add untagged 7-24                                                                                           |  |
|                                                                                      | create ipif 192_168_3 192.168.3.253/24 vlan3 state enabled                                                                    |  |
| Enable RIP Routing<br>Protocol                                                       | enable rip                                                                                                    |  |
|                                                                                      | config rip all tx_mode v2_only rx_mode v2_only state enabled                                                                  |  |
| Configure VRRP<br>with VRID of<br>192.168.1.252 and<br>Critical IP of<br>192.168.2.1 | create vrrp vrid 252 ipif 192_168_1 ipaddress 192.168.1.252<br>state enable critical_ip 192.168.3.1 critical_ip_state enabled |  |
| Enable VRRP                                                                          | enable vrrp                                                                                                    |  |

| DGS-3324SR C Configuration<br>Three networks – Net192_168_2, Net192_168_3 & Net192_168_4 |                                                               |
|------------------------------------------------------------------------------------------|---------------------------------------------------------------|
| Delete ports from<br>default VLAN for<br>other VLAN use                                  | config vlan default delete 1-24                               |
| Create VLAN, add<br>ports into it, create<br>IP interface fro the                        | create vlan vlan2 tag 2<br>config vlan vlan2 add untagged 1-8 |

| VLAN               | create ipif 192 168 2 192.168.2.1/24 vlan2 state enabled     |
|--------------------|--------------------------------------------------------------|
|                    | ,                                                            |
|                    |                                                              |
|                    | create vlan vlan3 tag 3                                      |
|                    | config vlan vlan3 add untagged 9-16                          |
|                    | create ipif 192_168_3 192.168.3.1/24 vlan3 state enabled     |
|                    |                                                              |
|                    | create vlan vlan4 tag 4                                      |
|                    | config vlan vlan4 add untagged 17-24                         |
|                    | create ipif 192_168_4 192.168.4.1/24 vlan4 state enabled     |
| Enable RIP Routing | enable rip                                                   |
| Protocol           | config rip all tx_mode v2_only rx_mode v2_only state enabled |

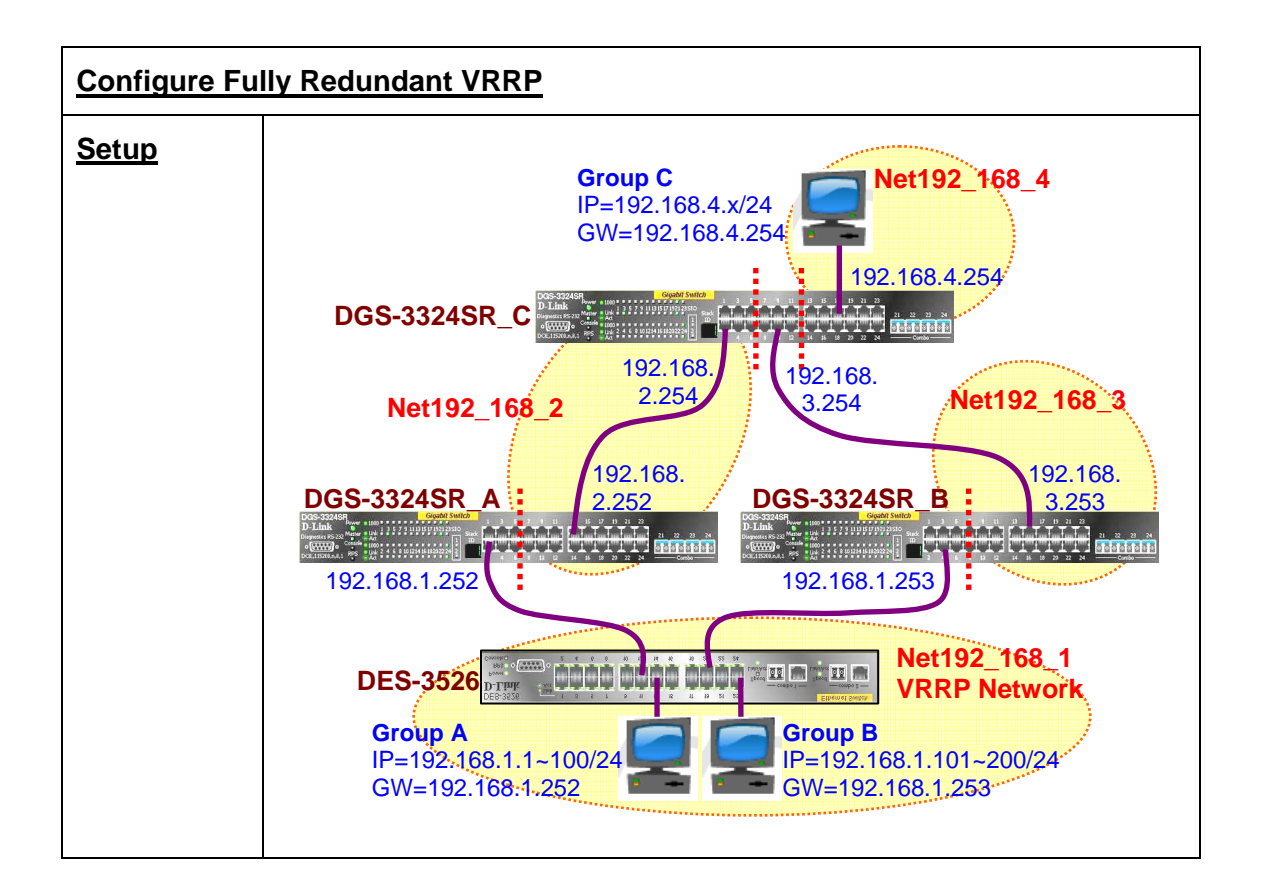

| DGS-3324SR_C Configuration                                                |                                                                                                    |
|---------------------------------------------------------------------------|----------------------------------------------------------------------------------------------------|
| Delete ports from<br>default VLAN for<br>other VLAN use                   | config vlan default delete 1-24                                                                                               |
| Create VLAN, add<br>ports into it, create<br>IP interface fro the<br>VLAN | create vlan vlan2 tag 2<br>config vlan vlan2 add untagged 1-6<br>create ipif 192_168_2 192.168.2.254/24 vlan2 state enabled   |
|                                                                           | create vlan vlan3 tag 3<br>config vlan vlan3 add untagged 7-12<br>create ipif 192_168_3 192.168.3.254/24 vlan3 state enabled  |
|                                                                           | create vlan vlan4 tag 4<br>config vlan vlan4 add untagged 13-24<br>create ipif 192_168_4 192.168.4.254/24 vlan4 state enabled |
| Enable RIP Routing<br>Protocol                                            | enable rip<br>config rip all tx_mode v2_only rx_mode v2_only state enabled                                                    |
| DGS-3324SR A Configuration                                                |                                                                           |  |
|---------------------------------------------------------------------------|---------------------------------------------------------------------------|--|
| Two networks – Net192_168_1 & Net192_168_2                                |                                                                           |  |
| VRRP is enabled on Net192_168_1                                           |                                                                           |  |
| Master of VRID = 252                                                      |                                                                           |  |
| Backup of VRID = 253                                                      |                                                                           |  |
| RIP is enabled                                                            |                                                                           |  |
| Delete ports from<br>default VLAN for<br>other VLAN use                   | config vlan default delete 1-24                                           |  |
| Create VLAN, add<br>ports into it, create<br>IP interface fro the<br>VLAN | create vlan vlan2 tag 2                                                   |  |
|                                                                           | config vlan vlan2 add untagged 1-6                                        |  |
|                                                                           | create ipif 192_168_1 192.168.1.252/24 vlan2 state enabled                |  |
|                                                                           |                                                                           |  |
|                                                                           | create vlan vlan3 tag 3                                                   |  |
|                                                                           | config vlan vlan3 add untagged 7-24                                       |  |
|                                                                           | create ipif 192_168_2 192.168.2.252/24 vlan3 state enabled                |  |
| Enable RIP Routing<br>Protocol                                            | enable rip                                                                |  |
|                                                                           | config rip all tx_mode v2_only rx_mode v2_only state enabled              |  |
| Configure VRRP<br>with Master VRID<br>and Backup VRID                     | create vrrp vrid 252 ipif 192_168_1 ipaddress 192.168.1.252               |  |
|                                                                           |                                                                           |  |
|                                                                           | create vrrp vrid 253 ipit 192_168_1 ipaddress 192.168.1.253 state enabled |  |
| Enable VRRP                                                               | enable vrrp                                                               |  |
|                                                                           |                                                                           |  |

| DGS-3324SR_B Configuration                              |                                 |  |
|---------------------------------------------------------|---------------------------------|--|
| Two networks – Net192_168_1 & Net192_168_3              |                                 |  |
| VRRP is enabled on Net192_168_1                         |                                 |  |
| Master of VRID = 253                                    |                                 |  |
| Backup of VRID = 252                                    |                                 |  |
| RIP is enabled                                          |                                 |  |
| Delete ports from<br>default VLAN for<br>other VLAN use | config vlan default delete 1-24 |  |
| Create VLAN, add ports into it, create                  | create vlan vlan2 tag 2         |  |

| IP interface fro the VLAN                             | config vlan vlan2 add untagged 1-6                                        |
|-------------------------------------------------------|---------------------------------------------------------------------------|
|                                                       |                                                                           |
|                                                       | create vlan vlan3 tag 3                                                   |
|                                                       | config vlan vlan3 add untagged 7-24                                       |
|                                                       | create ipif 192_168_3 192.168.2.253/24 vlan3 state enabled                |
| Enable RIP Routing<br>Protocol                        | enable rip                                                                |
|                                                       | config rip all tx_mode v2_only rx_mode v2_only state enabled              |
| Configure VRRP<br>with Master VRID<br>and Backup VRID | create vrrp vrid 252 ipif 192_168_1 ipaddress 192.168.1.252 state enabled |
|                                                       | create vrrp vrid 253 ipif 192_168_1 ipaddress 192.168.1.253 state enabled |
| Enable VRRP                                           | enable vrrp                                                               |